## 平成22年度

長期優良住宅等推進環境整備事業(住替え・二地域居住の推進に係る普及・情報提供事業)

成果報告書

ー般社団法人 すまいづくりまちづくりセンター連合会

#### 1. 事業内容

地域の住宅・建築資産の活用等による住替え・二地域居住を支援するため、 二地域居住支援サイト及び空家住宅情報サイトにおける新規情報の追加や既存 情報の更新等を行うことにより、適切な運営・管理を実施した。

また、空家住宅希望者に対して迅速に最新かつ豊富な情報を提供することを 目的として、地方公共団体に対して空家対策の取り組み状況を調査して取りま とめること、及び空家住宅情報サイトに係る要望等を調査してサイトの改修を 実施した。特に、空家住宅情報サイトにおいて、地方公共団体が自ら最新の情 報を迅速に提供できるシステムを検討し、実施した。

- 1)住み替え・二地域居住支援サイト等の情報の新規追加・更新等 住み替え・二地域居住支援サイト及び(旧)空家住宅情報サイトにおいて、 情報の新規追加や更新等を実施した。
  - 事業期間中、情報提供者より情報の新規追加・更新の依頼があった場合、 随時、住み替え・二地域居住支援及び(旧)空家住宅情報サイトにおいて、 情報の新規追加、及び更新を以下のとおり実施した(添付資料1)。
    - ・住み替え・二地域居住支援サイト:新規追加7件、更新9件
    - ・(旧) 空家住宅情報サイト:新規追加:3件
  - ② 住み替え・二地域居住支援サイトにおいて、10月、1月にリンク先の有 無を確認した。結果、リンク先が不明な情報を18件確認でき、適切なリン ク先への接続、情報の削除等を行うなど、16件に対して対応した(添付資 料2)。
  - ③ 「住み替え・二地域居住支援活動ガイドブック」に掲載されている「移 住者の声」を、掲載者の承諾を得て、住み替え・二地域居住支援サイトのマ ッチングサイトに15件追加した(添付資料3)。
  - ④ 住み替え・二地域居住支援サイトにおいて、新規登録依頼を受けた場合、 依頼者が登録情報の送信に使用する新規登録受付シートの様式を作成した (添付資料4)。
- 2) 空家住宅情報サイトのシステム改修等
  - 地方公共団体に対して空家対策の取り組み状況について調査するととも に、(旧)空家住宅情報サイトに係る要望等について調査して取りまとめ、 その調査結果を基にサイトのシステム改修等を実施した。
  - ① (旧)空家住宅情報サイトにおいて、情報提供事業者である全国の地方 公共団体を対象に、現状の空家住宅情報サイトに係るアンケート調査・分 析を実施した(添付資料5)。

実施日:平成22年11月18日~平成22年12月17日
対象者:地方公共団体-1797
回答数:地方公共団体-1743

② 上記の分析結果を基に、(旧)空家住宅情報サイトにおいて、情報提供者の負担軽減を考慮したサイトへの改修、及び地方公共団体が自ら最新の情報を迅速に提供できるシステムへの改修を検討、実施した(添付資料6)。

(新)空家住宅情報サイトURL:http://www.sumikae-nichiikikyoju.net/

- ③ 上記の改修後、(新)空家住宅情報サイトの管理者及び情報提供事業者を 対象に、システム改修により変更となった情報提供方法のマニュアル等を 作成した(添付資料7)。
- 3) その他

住み替え・二地域居住支援及び空家住宅情報サイトを連合会のサーバーに 移設した。

実施日:平成22年9月3日~平成22年9月10日

| 左日                    |             |                 | 20                     | 1 0            |                  |                |                                     | $2\ 0\ 1\ 1$   |                        |         |
|-----------------------|-------------|-----------------|------------------------|----------------|------------------|----------------|-------------------------------------|----------------|------------------------|---------|
| 千月                    | 7           | 8               | 9                      | 1 0            | 1 1              | 1 2            | 1                                   | 2              | 3                      |         |
| サ住<br>イみ<br>ト         | ○住み<br>○(IE | 替え・二地<br>) 空家住宅 | 域居住支掛<br>情報サイト         | サイトの情<br>の新規追加 | 青報の新規i<br>□      | 追加・更新          |                                     |                |                        |         |
| -<br>等<br>で<br>一<br>一 |             |                 | ○住み替                   | え・二地域<br>◀━━━► | 居住支援サ            | イトのリン          | <ul> <li>ク先確認</li> <li>▲</li> </ul> | (10月・1<br>➡    | 月)                     |         |
| 日報域                   |             |                 |                        |                | ○住み替え            | と・二地域周         | <b>計住支援サ</b> イ                      | イトのリン<br>◀     | ク先不明対応<br>━━━━━━       | 77      |
| 新住支                   |             |                 | (                      | ●住み替え<br>●住み替え | ·二地域居信<br>·二地域居信 | ±支援サイ<br>±支援サイ | トのマッチ:<br>トのマッチ:                    | ィグサイト<br>ィグサイト | 掲載承諾確認<br>掲載           | ワビ      |
| 加援・                   |             | 〇住              | み替え・二 <sup>」</sup>     | 地域居住支持         | 爰サイトの            | 新規登録受          | 付シート様                               | 式の作成           |                        |         |
| 更<br>新<br>等           |             |                 |                        |                |                  |                |                                     |                |                        |         |
| シ空ス家会                 |             |                 | <ul><li>○アンケ</li></ul> | ート調査票          | 作成               |                |                                     |                |                        |         |
| フ<br>上<br>ム<br>宅<br>情 |             |                 |                        |                | ○アンケ<br>◆        | ート調査<br>▶<br>  | - ト回体分林                             | ŕ              |                        |         |
| 修報<br>等サ<br>イ         |             |                 |                        |                |                  |                | →<br>システム改                          | 修検討            |                        |         |
| トの                    |             |                 |                        |                |                  |                |                                     | ○システ♪          | 改修                     |         |
|                       |             |                 |                        |                |                  |                |                                     | 07=            | ュアル等作成<br>▲── <b>→</b> | Ż       |
|                       |             |                 |                        |                |                  |                |                                     |                | ○新サ<br>公開              | -イ<br>] |
| その                    |             | 0               | サイトのサ<br>✦             | ーバー移設          |                  |                |                                     | ○成果の           | D取りまとめ<br>◀━━►         |         |
| 他                     |             |                 |                        |                |                  |                |                                     |                | ○報告                    | •       |

2. 事業実施スケジュール

住み替え・二地域居住支援サイトにおける情報の新規追加物件一覧表

| No. | 地域      | 自治体名    | 事業                                     |
|-----|---------|---------|----------------------------------------|
| 1   | 新潟県     | 長岡市     | ながおか暮らしはじめませんか。「長岡市空き家バンク」             |
|     |         |         | 高岡市の定住促進事業                             |
|     |         |         | 空き家情報バンク                               |
| 2   | 富山県     | 高岡市     | まちなか居住支援(2件分)                          |
|     |         |         | 優良住宅団地支援                               |
|     |         |         | 新婚家庭建築資金利子補給                           |
| 3   | 大阪府     | 河内長野市   | 新婚世帯家賃補助・持家取得補助制度について                  |
| 4   | 兵庫県     | 三木市     | 空き家の有効活用や、住居探しをお手伝い                    |
|     |         |         | かみかわに住もう!                              |
|     |         |         | 神河町空き家・空き土地バンク~とっておきの物件探してみませんか?       |
| 5   | 后度俱     | 地河主     | 兵庫の真ん中、播磨の奥座敷「兵庫県神河町」にできた住宅団地「しんこうタウン」 |
| 5   | 大岸乐     | ተተንካ በ1 | 新田ふるさと村田舎暮らし短期滞在サービス                   |
|     |         |         | 田舎暮らし体験施設(古家 ふくもと)のご案内                 |
|     |         |         | あなたのヤル気応援します!!「神河町空き家等利活用再生事業」         |
| 6   | 鹿児島県    | 南九州市    | 南九州市空き家情報提供「空き家バンク」                    |
| 7   | フォレストサァ | ポーターズ   | 暮らしてそだてる森林づくり 美しい森林づくり推進国民運動※          |

※住み替え・二地域居住支援サイトトップページにリンクを貼付

住み替え・二地域居住支援サイトにおける情報の更新物件一覧表

| No. | 地域   | 域自治体名       | 事業                      |
|-----|------|-------------|-------------------------|
|     | 长士旧  | <b>唐</b> 辺士 | 菜園付き住宅地!分譲!             |
|     | 伽不乐  | € 底沿巾<br>   | かぬま木の家モデルプランの提案         |
| 2   | 栃木県  | <b>建</b> 涩市 | 空家住宅情報                  |
| 3   | 愛知県  | 豊田市 足助      | 「足助定住体験住宅」              |
| 4   | 愛知県  | 豊田市 足助      | 里山と都市との交流「里山耕流塾」        |
| 5   | 広島県  | 4 廿日市市      | 定住コーナー                  |
| 6   | 福岡県  | 北九州市        | 北九州市定住促進支援事業 事業名変更/画像更新 |
| 7   | 福岡県  | !<br>北九州市   | 北九州市定住促進支援事業 説明文変更      |
| 8   | 大分県  | ! 竹田市       | 事業主体名のフリガナ              |
| 9   | 鹿児島県 | 島県 南九州市     | 南九州市空き家バンク              |

#### 空家住宅情報サイトにおける情報の更新物件一覧表

| No. | 地域   | 自治体名 | 事業         |
|-----|------|------|------------|
| 1   | 栃木県  | 鹿沼市  | 菜園付き住宅地分譲  |
| 2   | 兵庫県  | 三木市  | 三木市空き家バンク  |
| 3   | 鹿児島県 | 南九州市 | 南九州市空き家バンク |

| 住の省え・二地域店住又抜サ1トにわけるリング元个明の刈心一覧: |
|---------------------------------|
|---------------------------------|

| No. | 地域               | 自治体名           | リンク先不明項目                                 | 対応                                 |
|-----|------------------|----------------|------------------------------------------|------------------------------------|
|     |                  |                | 実施主体HP:深川市                               | リンク先移動                             |
| 1   | 北海道              | 深川市            | 施策関連HP:住宅建設提案事業                          | リンク先移動                             |
|     |                  |                | 担当部局:伊達市 企画財政部 住んでみたいまちづくり課 移住定住係        | 担当部局変更                             |
| 2   | 北海道              | 伊達市            | 施策関連HP:伊達市 住んでみたいまちづくり課                  | リンク先移動                             |
|     |                  |                | 施策関連HP:田園せきない伊達市認定優良田園住宅建設事業             | リンク先移動                             |
| 3   | 北海道              | 函館市            | 施策関連HP:借上市営住宅整備事業                        | リンク先移動                             |
| 4   | 栃木県              | 矢板市            | 実施主体HP:財団法人矢板市農業公社                       | リンク先移動                             |
|     |                  |                | 実施主体∶大平町                                 | 実施主体変更                             |
| 5   | 栃木県              | 大平町            | 担当部局:大平町 都市計画課                           | 担当部局変更                             |
|     |                  |                | 施策関連HP:定住希望者住宅新築等補助事業                    | リンク先移動                             |
| 6   | 群馬県              | 南牧村            | 施策関連HP:空き住宅事業                            | リンク先移動・画像変更                        |
| 7   | 神奈川県             | 小田原市           | 施策関連HP:応援します!小田原暮らし~小田原市居住促進サポート<br>センター | 削除                                 |
| 8   | 山梨県              | 山梨市            | 実施主体HP:山梨市                               | リンク先移動                             |
| 9   | 富山県              | 射水市            | 施策関連HP:指定宅地取得支援助成金                       | リンク先移動                             |
| 10  | 滋賀県              | 西浅井町           | 実施主体∶西浅井町                                | 実施主体から西浅井町のみ削除                     |
| 11  | 岡山県              | 吉備中央町          | 施策関連HP:空き家情報の募集について                      | リンク先移動・画像変更                        |
| 10  | 찌내내리             | ᆂᄣᄪ            | 施策関連HP:総務省(頑張る地方応援プログラム)等                | 現在、美咲町で検討中<br>美咲町の検討後、リンク先移動予<br>定 |
| 12  | 両山県              | 美吠可            | 施策関連HP:岡山県の補助(おかやま木の住まい普及事業)             | ~                                  |
| 13  | 広島県              | 広島県全域          | 施策関連HP:広島県交流定住ポータルサイト「広島暮らし」             | リンク先移動・画像変更                        |
| 14  | 広島県              | 安芸太田町          | 施策関連HP:安芸太田町 空き家バンク                      | リンク先移動・画像変更                        |
| 15  | 愛媛県              | 全域             | 実施主体HP:愛媛県                               | リンク先移動                             |
| 16  | 大分県              | 竹田市            | 施策関連HP:竹田市区域街なみ環境整備事業                    | 存続(平成23年度に削除予定)                    |
| 17  | 宮崎県              | 日南市            | 実施主体HP:日南市                               | リンク先移動・画像変更                        |
| 18  | 支援実施主体<br>>優良田園住 | への支援制度<br>宅制度※ | 関係部署等HP:国土交通省 住宅·建築                      | リンク先移動                             |

※地方公共団体の提供情報ではありません

住み替え・二地域居住支援サイト(マッチングサイト)における住み替え実践者レポート追加一覧表

|    | 対象エリア              | 地方公共団体等                                                 | 取り組みの概要                                     | 住み替え実践<br>者 | レポートの概要                              |
|----|--------------------|---------------------------------------------------------|---------------------------------------------|-------------|--------------------------------------|
| 1  | 群馬県 甘楽郡 下仁田町       | NPO法人田舎暮らし支援ネット                                         | 荒廃農地を定住・二地域居住の地に<br>市や農業団体等と連携し多様な支援を展開     | 笠原 億喜       | ログハウスで<br>念願だった田舎暮らしを満喫              |
| 2  | 茨城県 常陸大宮市          | 財団法人グリーンふるさと振興機構                                        | 官民連携による地域の総合組織<br>相談窓口から起業化支援まで手厚く支援        | 高岸 茂        | 定年後の第二の人生の職業として<br>年金+αとしての農業経営に挑戦   |
| 3  | 石川県 羽咋市            | 羽咋市 農林水産課 1. 5次産業振興係                                    | ビジネスになる農業を展開し<br>集落の根本的課題を解決                | 屋後 浩幸       | 海外で培った有機農業のノウハウを<br>羽咋で実践            |
| 4  | 格岡順 辺津古 급田地区       |                                                         | 商工会による不動産仲介と                                | 若松 信次       | 富士山の見えるペンション経営で<br>第二の人生を謳歌          |
| 5  | 前前间条 冶洋巾 万田地区      |                                                         | 体験ツアーを通じた「交流居住」の推進                          | 毛利 裕雄       | 定年退職を機に、海沿いの暖かな<br>場所を求めて、夫婦で移住      |
| 6  | 愛知県 豊田市 足助地区       | 豊田市 足助支所 地域振興担当                                         | 地元との交流活動を行い進める定住支援<br>「山里あすけ仲間」づくり          | 岡田 益代       | ご主人の勤務先や実家にも通える<br>足助で山里暮らしを満喫       |
| 7  | 和歌山県 紀美野町          | 和歌山県 企画部 地域振興局 過疎対策課                                    | 市町村のワンストップ窓口と地域協議会が<br>連携した「和歌山方式」で田舎暮らしを応援 | 大橋氏         | 念願だった古民家での生活を<br>楽しみにしています           |
| 8  | 和歌山県日高川町           | 日高川町 まちみらい課 移住・交流担当<br>/ゆめ倶楽部21/和歌山県 企画部<br>地域振興局 過疎対策課 | 体験から交流へ、交流から定住へ<br>町と住民の効果的な役割分担で支援を展開      | 安大 孝夫       | 環境の良さにひかれて移住。<br>自然食材にこだわったパン屋を営む。   |
| 9  |                    |                                                         |                                             | 榎並氏         |                                      |
| 10 | 岡山県 高梁市            | 高梁市 備中地域局 地域振興課                                         | 定住と就農が一体となった充実した支援策で<br>新規就農者を惹きつける         | 長澤氏         | 充実した支援制度に惹かれ<br>山村での新規就農を決意          |
| 11 |                    |                                                         |                                             | 林氏          |                                      |
| 12 | 山口県萩市              | 萩市 総合政策部 地域政策調整課<br>定住総合相談窓口                            | 「空き家情報バンク」を核にきめ細かく対応<br>自然と歴史文化にひかれ移住者が集まる  | 浅井 朗太       | 昔ながらのコミュニティが残る<br>まちなかの商店街でカフェを経営    |
| 13 | 佐賀県 武雄市            | 武雄市 政策部 市民協働課 市民協働係<br>/NPO法人循環型たてもの研究塾                 | 市とNPO 法人との協働により<br>多様な定住支援を実施               | M氏          | 地域でとれる材料で、地域に家を<br>建てる『地産地建』の家づくり奮闘中 |
| 14 | 徳島県 海部郡 美波町<br>伊座利 | 伊座利の未来を考える推進協議会                                         | 住民による手作りの受け入れ環境づくり<br>漁村留学には全国から親子が集まる      | 佐藤氏         | 大阪からー家5人で移住<br>サラリーマンから漁師に転職して3年     |
| 15 | 鹿児島県 垂水市           | 垂水市 企画課                                                 | 空き家バンクと雇用促進住宅の転用で<br>市内外から住み替え需要を掘り起こす      | 野条 隆        | 夢みた生活を実現しながら<br>介護士の資格を活かし地域に参加      |

# 空家住宅情報サイトの改修

一般社団法人 すまいづくりまちづくりセンター連合会 (有)オレンジ・ブラッサム 2011年3月

# もくじ

| • | 「空家住宅情報サイト」の現状 く役割・簡易検索・詳細検索> | P — 1         |
|---|-------------------------------|---------------|
| • | 「空家住宅情報サイト」の現状 <情報提供方法>       | P- 2          |
| • | 改修の考え方                        | P-3           |
| • | アンケートからわかったこと                 | P <b>- 4</b>  |
| • | 具体的な改修ポイント                    | P <b>— 5</b>  |
| • | ①検索システム - 1                   | P-6           |
| • | ①検索システム ー 2                   | P <b>— 7</b>  |
| - | ①検索システム ー 検索画面改修 まとめ          | P-8           |
| • | ①検索システム ー 検索結果詳細表示改修 まとめ      | P-9           |
| ٠ | <ol> <li>②認知と露出</li> </ol>    | P <b>— 10</b> |

# 「空家住宅情報サイト」の現状 く役割・簡易検索・詳細検索>

•<u>役割</u>

# 市区町村から提供された空家に関する項目を表形式で表示し、 最終的には各市区町村が作成・指定した「空家情報のリンク先ページへ案内」する。

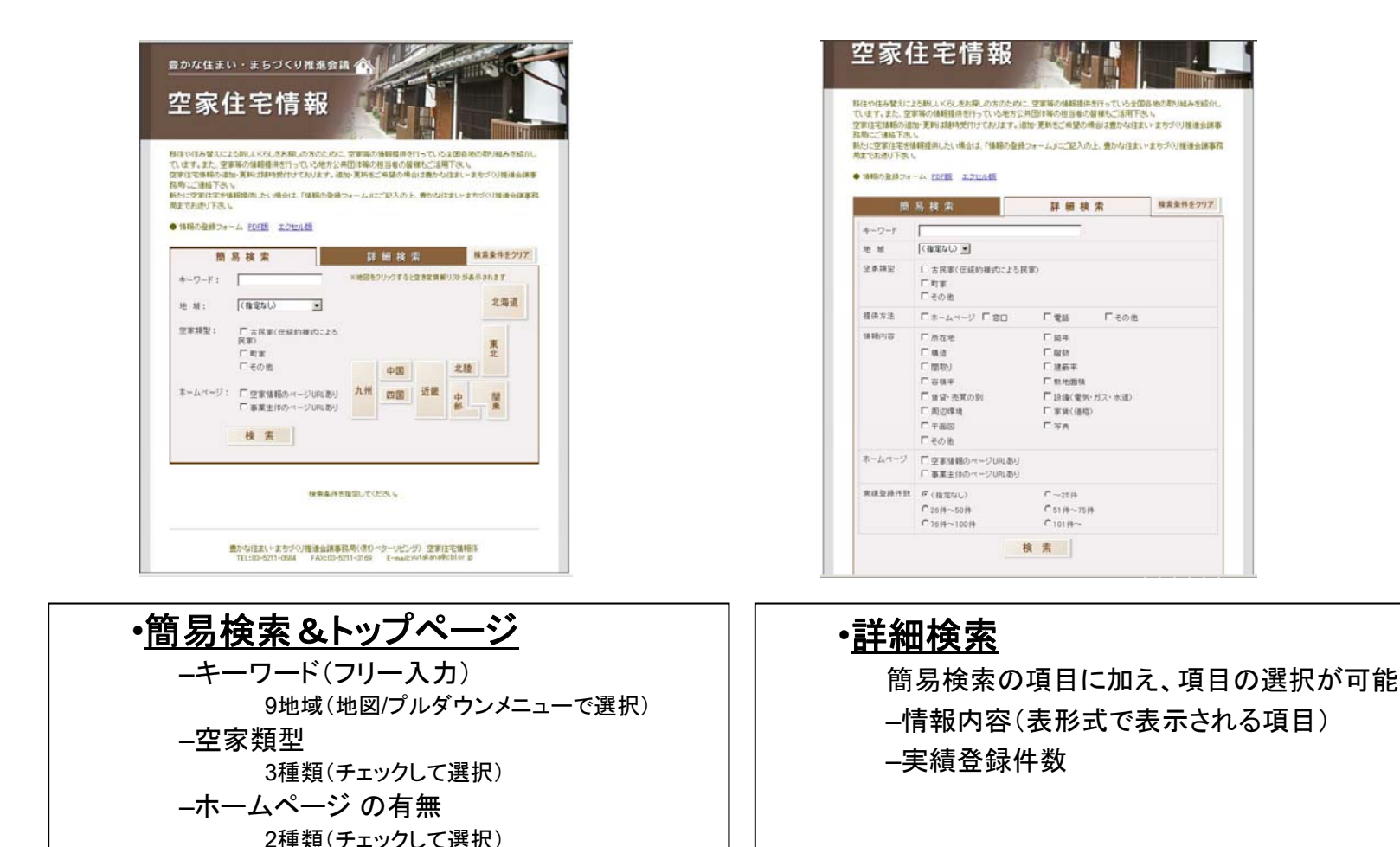

<P-1>

# 「空家住宅情報サイト」の現状 <情報提供方法>

- ・検索結果の表示では、入力した条件に合った「地域別一覧」が先ず表示され、「詳細」
   ボタンをクリックすることで、詳細情報が表示される。
- この詳細情報が本サイト内での最終情報となっている。さらに詳しい情報は、
   各事業主体の指定するリンク先を案内する。

| 14        |                                                                                                    |                |                                                                                                    |
|-----------|----------------------------------------------------------------------------------------------------|----------------|----------------------------------------------------------------------------------------------------|
| 検望        | R.                                                                                                    |                |                                                                                                    |
|           |                                                                                                    |                |                                                                                                    |
|           |                                                                                                    | Dia Lei Di S   |                                                                                                    |
| 北陸地方の空家情報 | 検索結果 21 件                                                                                                    | 表示順: 地現順       | -                                                                                                    |
| 事業主体      | 事業名                                                                                                    | 実績登録件数(最<br>新) |                                                                                                    |
| 新潟県       |                                                                                                    |                |                                                                                                    |
| 佐渡市       | 佐渡市空き家対策事業                                                                                                    | 11件            | 詳細                                                                                                    |
| 出雲崎町      | 出雲崎町空家情報提供事業<br>出雲崎町空き家・空き地情報バンク                                                                                                    | 6件             | 詳細                                                                                                    |
| 小千谷市      | 小千谷市空き家情報                                                                                                    | 4件             | 話年 相同                                                                                                    |
| 村上市       | 村上市(山北地区)空家情報提供支援事業                                                                                                    | 2件             | a# #0                                                                                                    |
| 関川村       | 関川村空き家情報提供事業                                                                                                    | 4件             | 詳細                                                                                                    |
| 阿賀町       | 阿賀町空き家等情報登録制度                                                                                                    | 8件             | 詳細                                                                                                    |
| 長岡市       | 長岡市空き家バンク                                                                                                    | 18件            | 詳細                                                                                                    |
| 富山県       |                                                                                                    |                |                                                                                                    |
| 上市町       | 空家情報提供制度                                                                                                    | 0件             | 許綱                                                                                                    |
| 氷見市       | 氷見市空き家住宅情報バンク                                                                                                    | 13件            | 詳細                                                                                                    |
| 魚津市       | 魚津市空き家・空き地情報                                                                                                    | 5件             | af ##                                                                                                    |
| 滑川市       | 滑川市空き家・空き地情報バンク                                                                                                    | 3件             | 詳細                                                                                                    |
| 石川県       |                                                                                                    |                |                                                                                                    |
| 加賀市       | 町屋再生事業                                                                                                    | 5件             | 5年 · 和曰                                                                                                    |
| 小松市       | こまつ町家情報バンク                                                                                                    | 1件             | 5年 <b>4</b> 冊                                                                                                   |
|           | Present company of the second second se |                | processing of the second second second second second second second second second second second second second se |

•地域別一覧

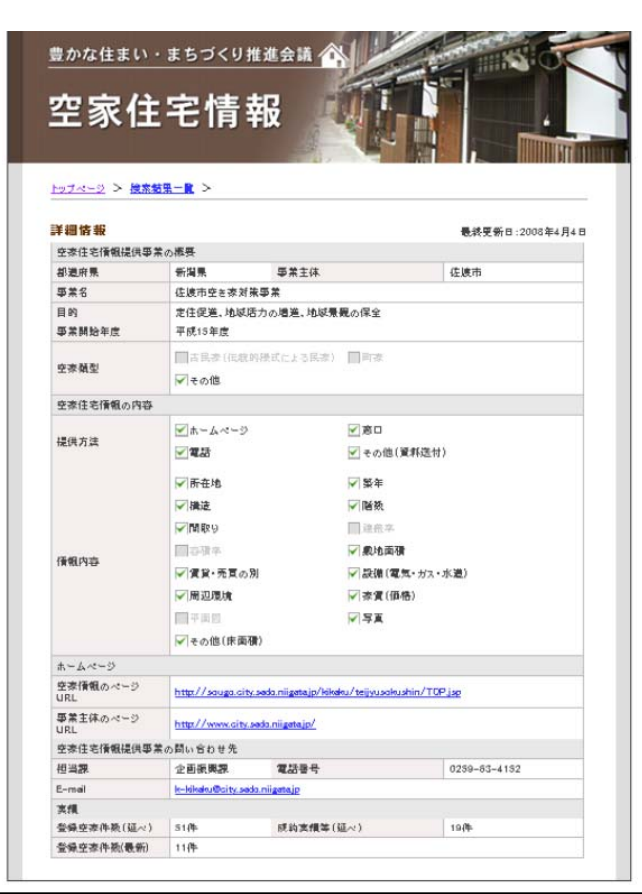

事業主体別の詳細情報

# 改修の考え方

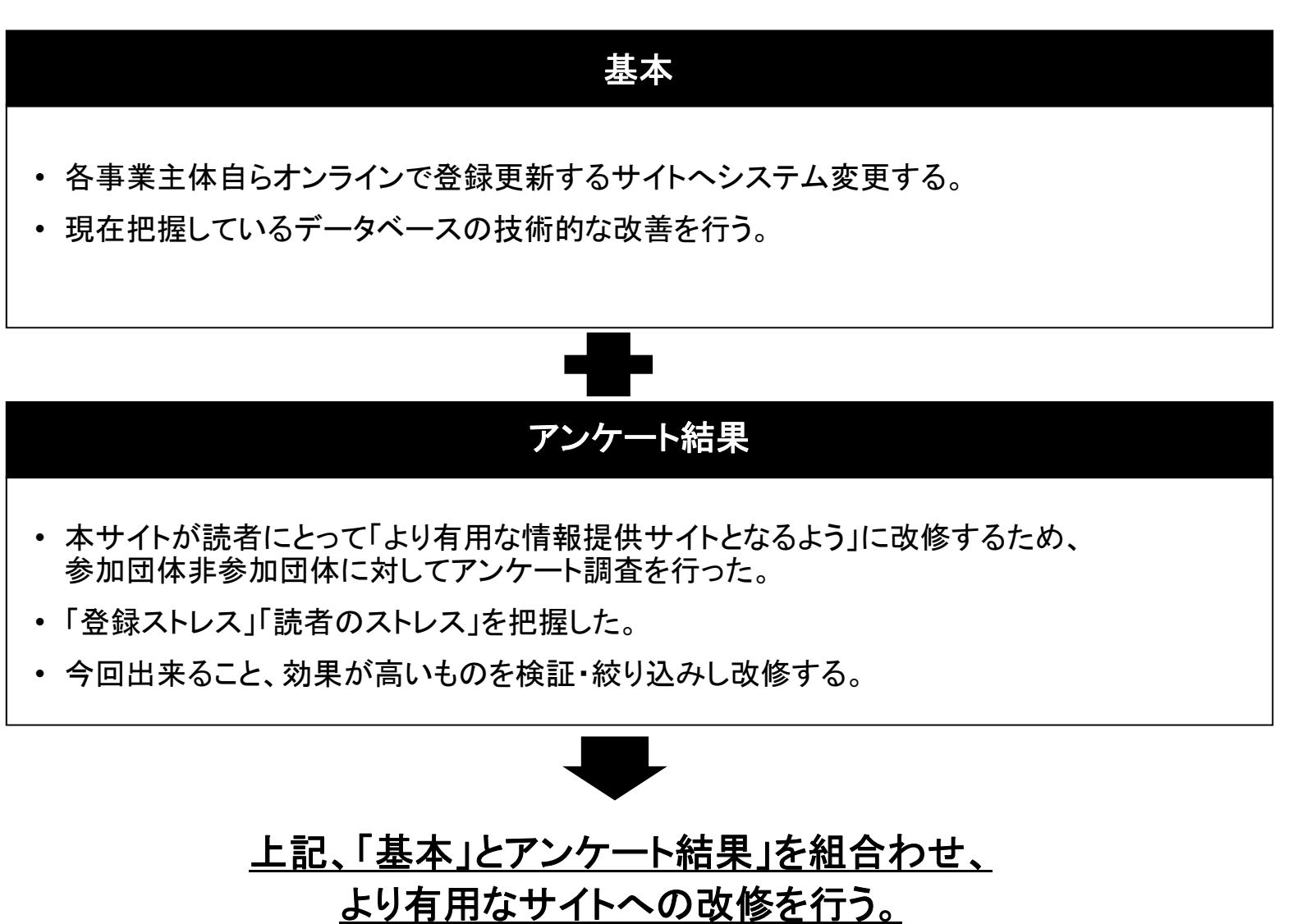

# アンケートからわかったこと

✓ 「<u>空家実態の把握状況の把握」において</u>、約83%が空家の実態を把握していない。

- ✓ 空家調査を行う理由として、「地域の活性化の観点から、空き家・空き建築物を幅広く対象として調査」が55%と半数を超え、 調査の目標が「地域活性化であること」がわかった。
- ✓ 住民からの要望(フリーアンサー) 空家周りで聞かれる住民の声としては、治安・景観の問題が多く聞かれた(15%)。また、「移住IUターンを含む賃貸・売却 要望・空家バンクを希望」する声も10%近く、空家紹介機能が希望されていることが分かる。
- ✓ 一方、空家情報を一般公開し、移住を含む空家の活用を支援する<u>当サイトへの認知・登録状況は</u>、「知っているが登録していない、知らなかった」を選択した団体は95%を超え、<u>有効に活用されていない</u>ことが分かる。また「空き家実態の状況を把握している」と回答した288団体でクロスさせた「空き家住宅情報サイト」の認知状況では、150団体が「知らなかった」と答えている。このことから<u>当サイトの認知活動が必要</u>。
- ✓ 登録していない理由について、「既に、自団体において空き家バンクを運営しているため、既に、民間団体等において空き 家バンクを運営しているため」が17%。当サイト(=空き家バンクのポータルサイト)に登録することのメリットのプロモーショ ン活動が必要。
- ✓ <u>オンラインでの運用に対しての課題で</u>更新作業の負担をあげる団体が多く見受けられる。<u>そのためには入力など負荷を</u> 極力少なくする必要が有る。どんな項目が必要なのか再考すべき点である。少ない情報で多くの内容を伝える民間サイト 程度の情報で十分。
- ✓ 今後、空き家情報の登録を希望されますか。」の質問に対しては、約65%の団体が「情報の登録もインターネットサイトの リンクも希望しない」と回答。残念ながら現状サイトへの魅力を感じていない結果となった。
- ✓ <u>使いやすさについては、「検索結果がみつからない」「空家類型の項目が少ない」「フリーワードに何を入れたらいいか不</u> <u>明」「使い方例があるといい」などが多く挙げられた</u>。

# 具体的な改修ポイント

登録者・希望者が把握しやすい空家情報の項目の整備をして、 登録者・希望者ともストレスの少ない使い勝手がよいサイトへの改修を行う。

- ① 検索システム
  - ・検索機能の向上 ⇒ キーワード入力方法の変更や選択方法などのチューンナップ。
     ・検索項目の整備 ⇒ 希望者・読者が把握しやすく、有用な項目を再考。
- ② 認知と露出 ⇒ 二地域居住サイトに「空家住宅情報サイト」の入り口をつける。
- ③ メンテナンス不足の解消 ⇒ (一般社団法人 すまいづくりまちづくりセンター連合会) システム改修後各事業主体に渡す運用マニュアルに、 データの定期的メンテナンスの依頼および リンク先は必ず「空家住宅情報にかかわるHPのURL」とするを記載。

各事業主体の「空家住宅情報ページ」へアクセスしやすい情報提供を目指す。

本サイト登録への負荷を軽減し、多くの登録事業主体を集める。

本サイトが、「空家住宅情報・空家バンク」の標準ポータルサイトとして認知・利用されることを目指す。

# ①検索システム – 改修1

# (1)検索機能の向上

●近畿地方の町家を提供しているところを探したい⇒現状では左図の検索方法でのみ意図する結果が得られる。

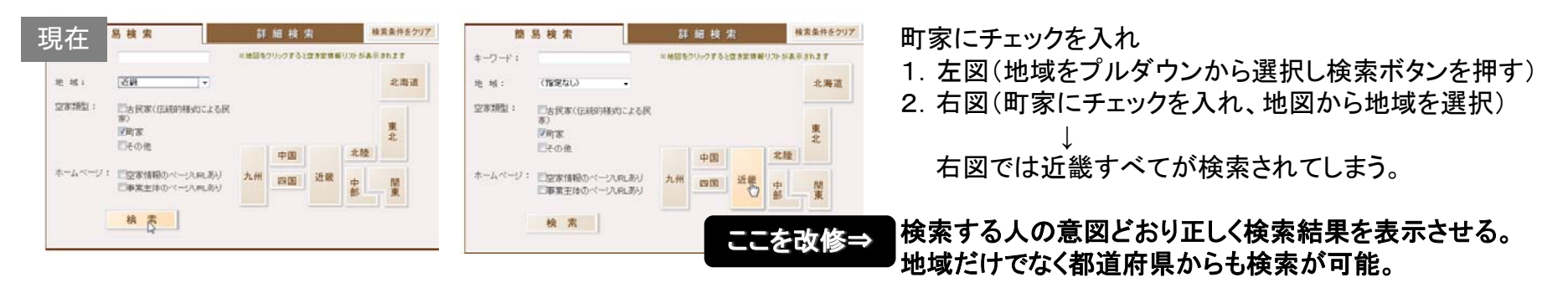

# (2)検索項目の整備「地域のアピールポイント」項目追加

●海が近いところを探したい

キーワードに「海」を入力

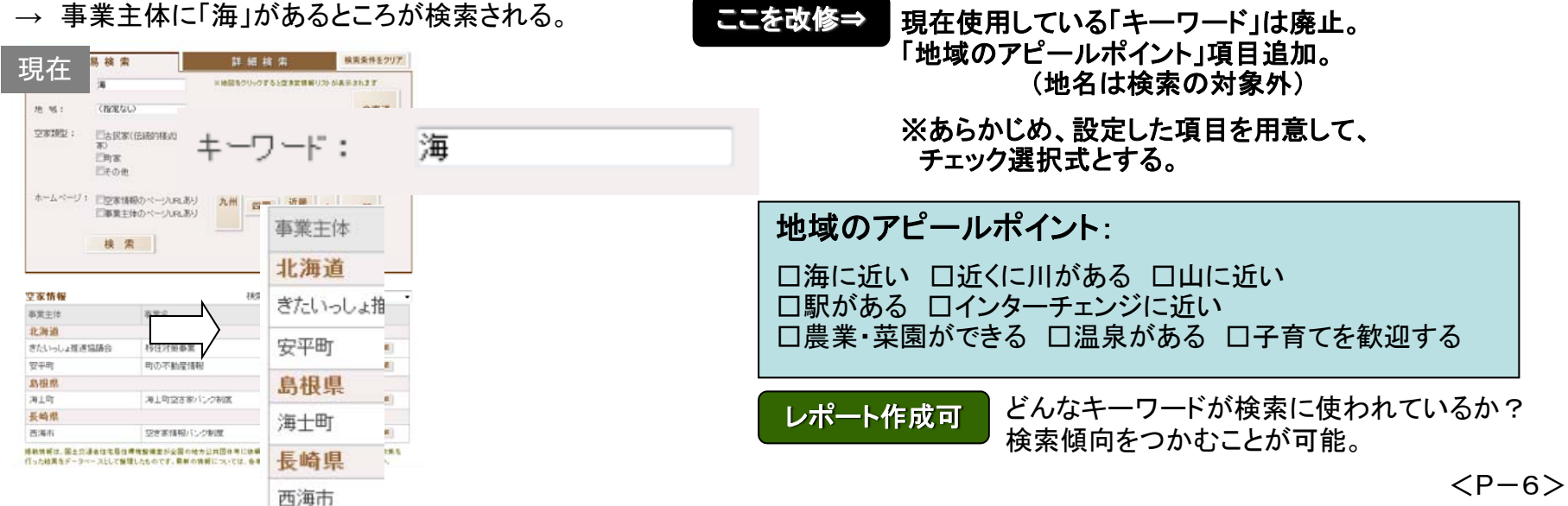

# ①検索システム – 改修2

# (3)検索項目の整備「空家類型」項目の変更

●現状空き家は「その他」で検索。

| 現在     | 域;    | (指定なし)・                                                        |    | こを改修⇒ | 古民家、町家の概念が各事業主<br>難しい。単純に土地か、建物かの | 体によりバラバラであり統一は<br>2択とする。 |
|--------|-------|----------------------------------------------------------------|----|-------|-----------------------------------|--------------------------|
| 9<br>9 | 2家類型: | <ul> <li>□古民家(伝統的様式による家)</li> <li>□町家</li> <li>□その他</li> </ul> | 。民 | 口空き地( | 宅地・農地)の情報提供がある                    |                          |

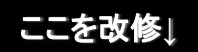

# (4)検索項目の整備「実績登録件数」項目は削除。「現在問い合わせ可能な物件の有・無表示の選択」を追加。

●各登録事業主体のホームページへの誘導が本サイトの目的のため、登録件数の項目は不要。 特に、実績登録件数は、登録者にとっても、紹介物件数の把握と登録変更は労力であると判断。

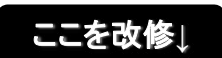

(5)検索項目の整備「情報内容」項目を少なくする、項目名の見直し。

- ●リンク先の事業主体のHPへいかに多くの読者を導くかの役割に徹する。
- ●チェック項目が多いことから発生する登録・読者の両者入力・理解の負担の解消。

# ①検索システム 一 検索画面改修 まとめ

### <検索画面案>

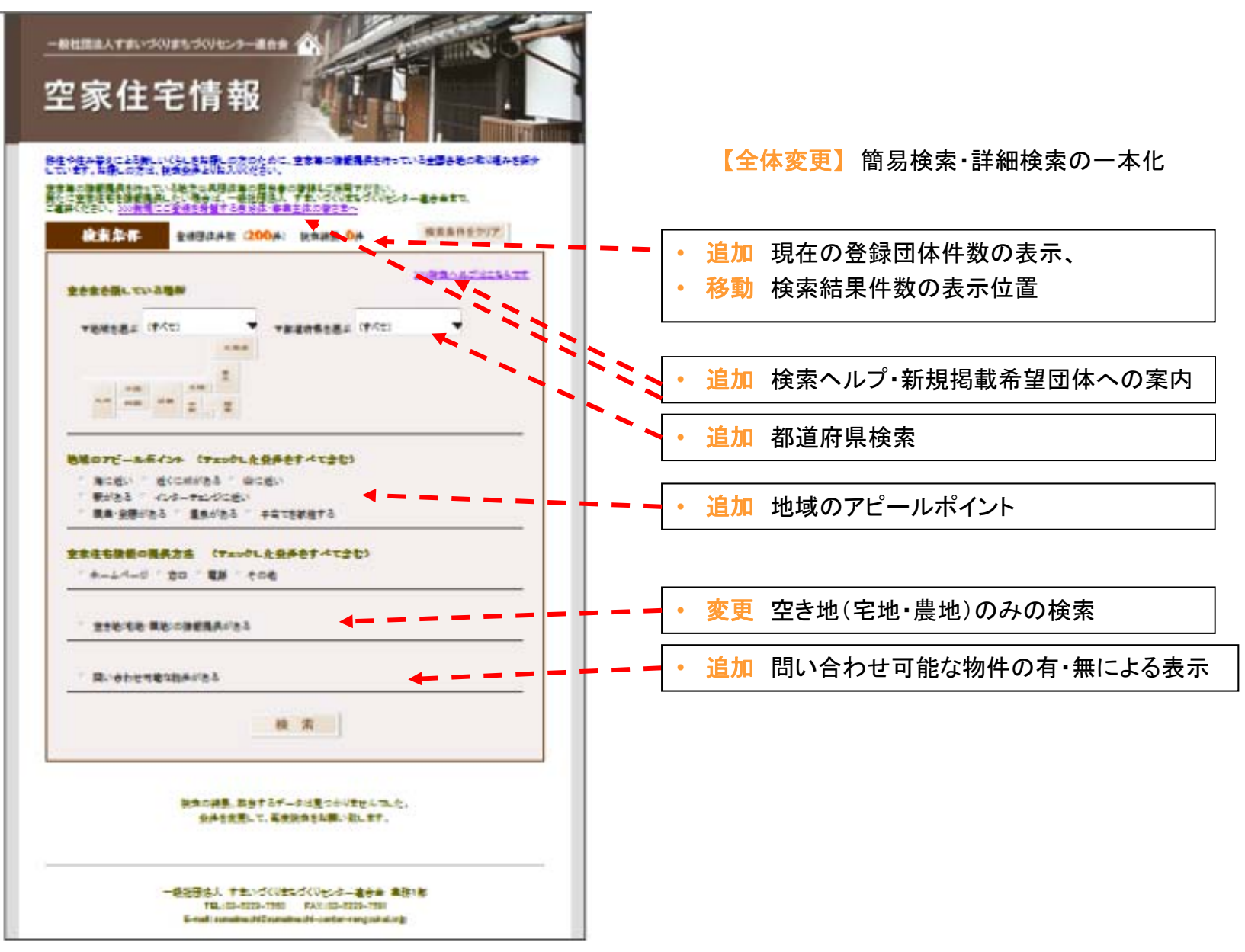

<P-8>

# ①検索システム 一 検索結果詳細表示改修 まとめ

## <検索結結果詳細表示果 >

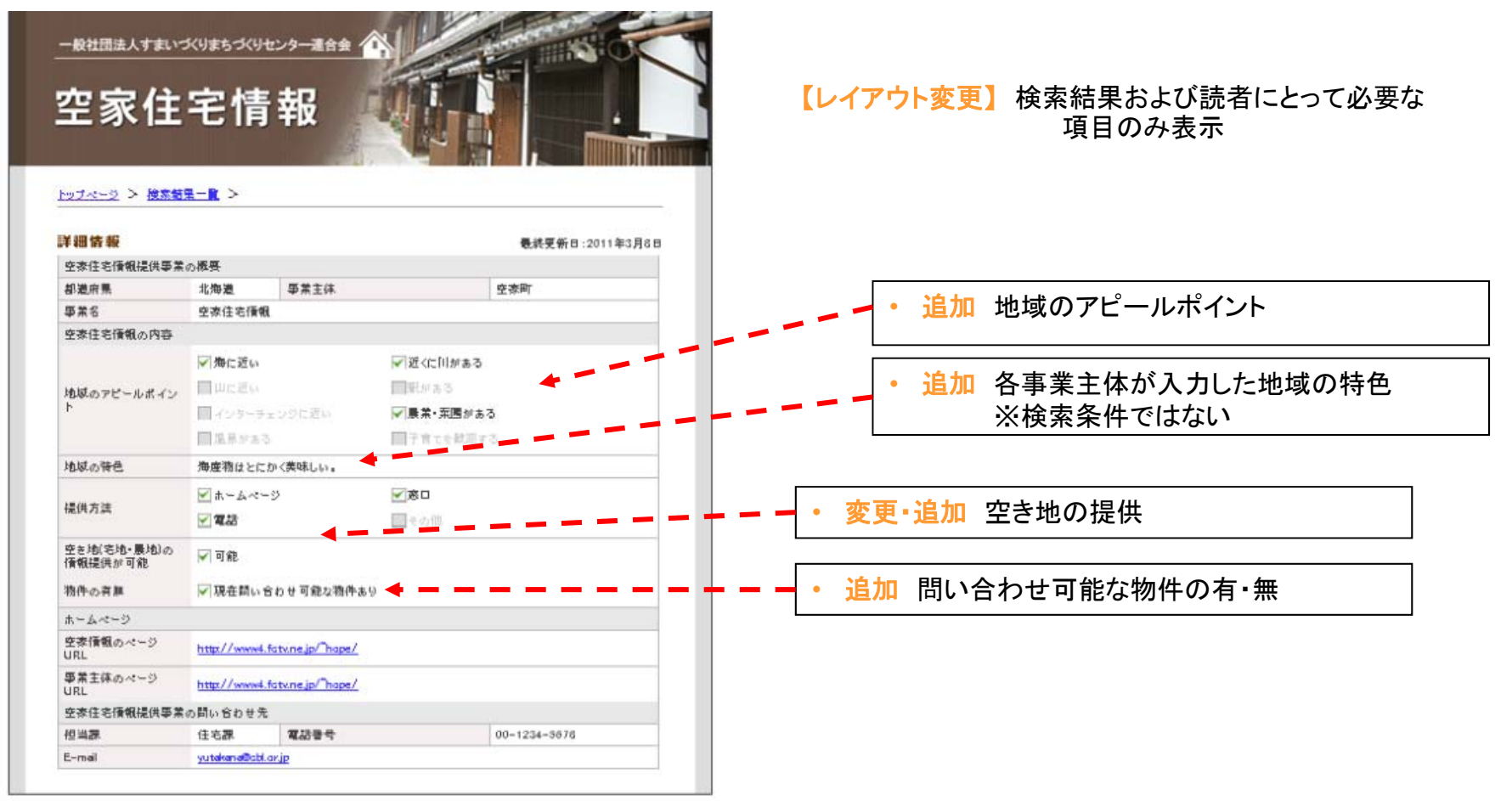

#### 検索結果の「地域別一覧」表示は一箇所を除き変更ありません。

実績登録件数(最新)  $\rightarrow$  問い合わせ可能な物件 O件  $\rightarrow$  あり

<P-9>

# ②認知と露出

- •「住み替え・二地域居住」サイトのTOP画面は、 サイト訪問者の目的別に2つに分けている。 「住み替え・二地域居住をお考えの方へ」(一般) 「支援実施主体の方へ」(公共団体)
- 「空家住宅情報」の利用者は、 「住み替え・二地域居住をお考えの方へ」(一般) が利用するものと考える。
- 「田舎暮らしや住み替え」を目的とした、情報提供 部分への移設は、「カテゴリーとして妥当」である。
- ・ 上記理由からマッチングサイト入り口の上に 入り口を作る。

「田舎暮らしや住み替えをお考えの方へ」 地方公共団体等 が情報提供する 空き家情報が検索できます。 空家住宅を探す 移住実践者の声や地域情報を検索できます。 マッチングサイト入り口

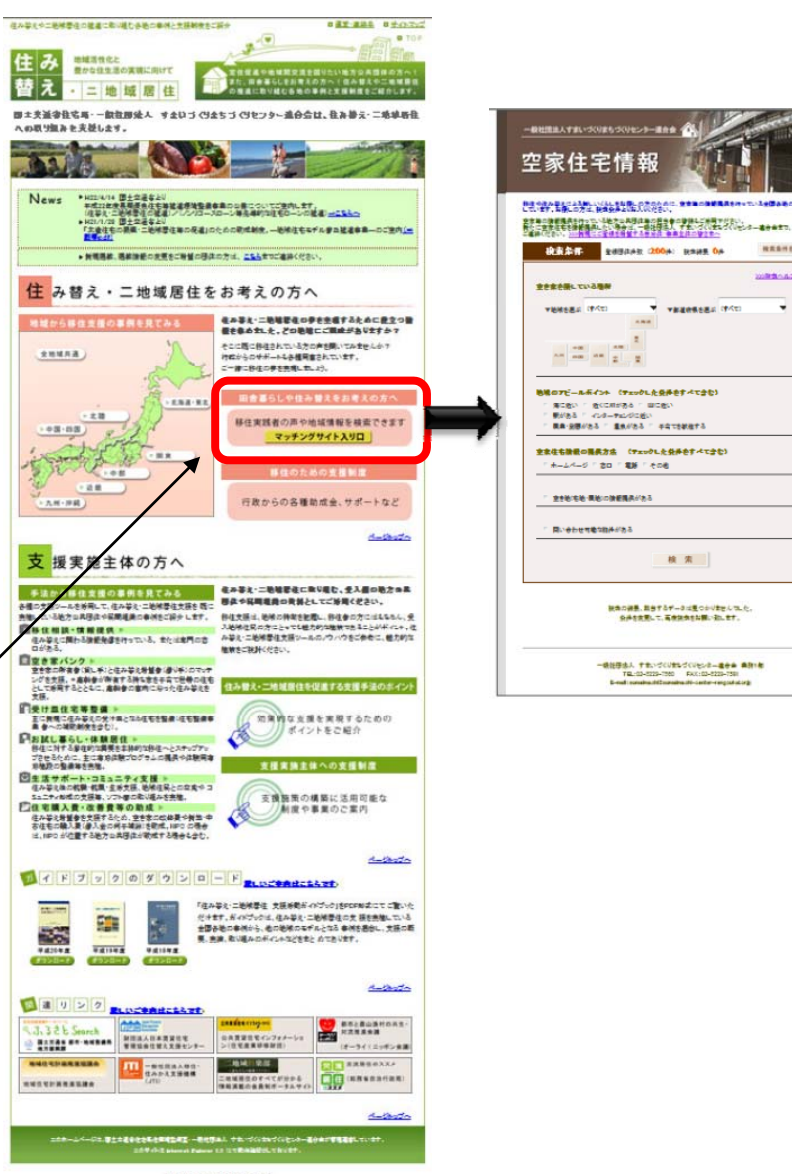

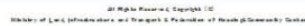

< P - 10 >

\*\*\*\*\*\*\*

(添付資料5)

# 空家住宅情報サイト 運用マニュアル

~登録者用~

2011年3月

一般社団法人すまいづくりまちづくりセンター連合会

# 目次

| 1.「空家住宅忙           | 情報」サイトの目的 1    |
|--------------------|----------------|
| 2.「空家住宅忙           | 情報」サイトの画面について1 |
| )] ←<br>[]<br>[] ← | はじめの画面(検索画面)]  |
| 3.新規に登録            | する方法4          |
| 4.更新する方            | 法 12           |
| 5.差戻し              |                |
| 6.公開中止・忄           | 情報削除 14        |
| 7. ID・パスワ-         | ードを紛失した場合15    |
| 8.お問い合わ            | せ先             |
|                    |                |

\_\_\_\_\_

### 1.「空家住宅情報」サイトの目的

当サイトは、地方公共団体など事業主体の皆様が取り組まれている、空家住宅に係わる 情報提供事業の紹介を目的としております。空家住宅の希望者は、希望する条件をもとに 検索することにより、各事業主体の空家住宅に係わる情報を得られます。

- 2.「空家住宅情報」サイトの画面について
  - →【はじめの画面(検索画面)】

|                                            | MCCONTRACTOR AND STATES                                                  | 5~陳作安まと、二連時(053 |
|--------------------------------------------|--------------------------------------------------------------------------|-----------------|
| 检索条件                                       |                                                                          | 植素条件を7977       |
|                                            | 386                                                                      |                 |
| *##e#x (                                   | TTO VERBER (FTO                                                          |                 |
| ₩¥070-85<br>□9020 □<br>□9095 □<br>□82-2895 | イント(チェックした滞件をすべて含む)<br>さなわけある 日田にさい<br>イントーチェンジに可い<br>こ。日本長がある 日子前でや秋雨する |                 |
| 920 CBR00                                  | anan (frysbladdefrystad)<br>Deo Dan Deom                                 |                 |
| 1.95 B 5 B                                 | PROFERENCES                                                              |                 |
| Шямерия                                    | Ruihituao                                                                |                 |
|                                            | 核素                                                                       |                 |

「どんな空家住宅情報を探しているか?」を促す「検索画面」です。

検索条件を入力後、「検索」ボタンをクリックすると、条件に合う「地域別一覧画面」が 表示されます。

く検索条件の項目>

- 空き家を探している場所 希望者が指定する地域、あるいは、都道府県にある情報を検索します。
- <u>地域のアピールポイント</u>
   地域の特徴、お勧めポイントなど希望者にとって魅力あるポイントです。
   チェックしたすべての条件を含んだ検索をします。
- 空家住宅情報の提供方法

希望者が物件に関する問い合わせをしたい場合、どんな方法があるか チェックしたすべての条件に合う情報を検索します。

空き地(宅地・農地)の情報提供がある 土地をお探しの方へ情報提供がある場合のチェックです。

#### ▶ 問い合わせ可能な物件がある

希望者へ紹介可能な物件がある場合のチェックです。

|               | 検索                   |                             |               |
|---------------|----------------------|-----------------------------|---------------|
|               | 檢                    | 索結果 166 件 表示順: <b>地域順 —</b> |               |
| 事業主体          | 爭兼名                  | 問い合わせ<br>可能な物件              |               |
| 北海道           |                      |                             |               |
| 小樽市           | 小樽市空を漆・空を地パンク制度      | 37. AB                      | 「事業主体別の詳細情報」が |
| 歯舞市           | 歯舞町空き家・土地情報検索システム    | あり 詳細                       |               |
| 00 <b>8</b> T | 〇〇空亦情観               | あり 評価                       | 表示されます。       |
| ●●市           | 00空亦住宅情報             | a v 🔐                       |               |
| 三笠市           | 三笠市住宅情観パンク1          | あり 詳細                       |               |
| 三笠市           | 00空漆住宅情報             | 8# HE                       |               |
| 比布町           | 空地・空漆対策事業            | 84.40                       |               |
| 北広島市          | 住宅住替え支援事業            | 57 KG                       |               |
| 函館市           | 西甸地区空态•空地対策事業        | 87 M                        |               |
| 81. and the   | <u>我住</u> 使举束关(成本准确) | 5.¥ 新田                      |               |

### → 【地域別一覧画面】

「地域別一覧画面」では、検索条件に該当する事業主体の名称を都道府県ごとに、あいう えお順で表示します。この一覧から希望者が知りたい項目の「詳細」ボタンをクリックすると、 「事業主体別の詳細情報」が表示されます。

#### <地域別一覧の表示項目>

- ▶ <u>事業主体</u>
- ▶ <u>事業名</u>
- ▶ 問い合わせ可能な物件

#### →【事業主体別の詳細情報画面】

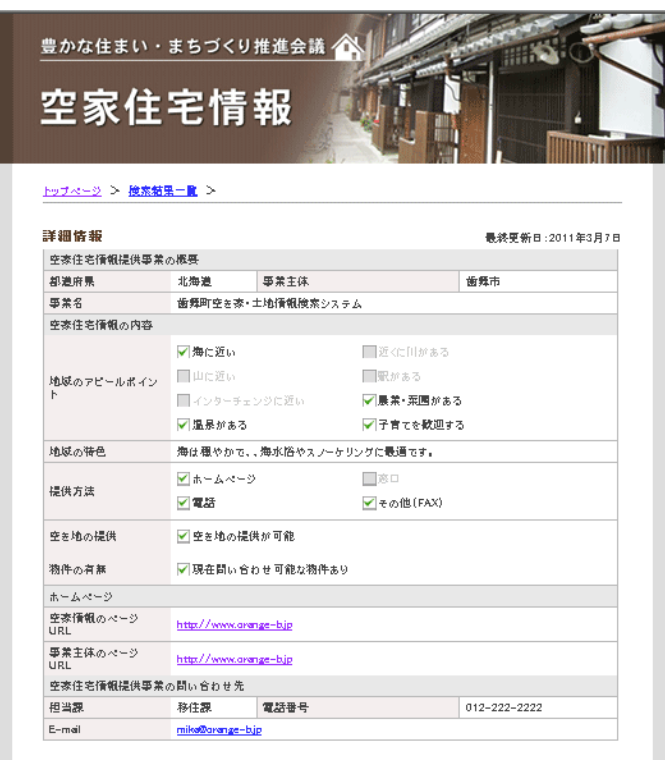

「事業主体別の詳細情報」では、事業主体が行っている空家情報の概略を当サイトの項目 にしたがってご紹介し、事業主体が提供する「空家情報のリンク先(ホームページ)」へご案 内します。

<事業主体別詳細画面の項目>

項目についての詳しい説明は、

「3. 新規に登録する方法 →2【入力画面】」(P6)をご覧ください。

### 3. 新規に登録する方法

本サイトへ新規に情報を提供する場合、ID・パスワードが必要です。その ID・パスワード は当連合会から取得できます。この ID・パスワードをもって、管理サイトへアクセスし、各 種情報を入力してください。

【手順1】管理サイトで情報入力後、公開申請する(画面解説 1~7) 【手順2】連合会にて入力内容をチェック後、情報公開をいたします

【手順1】管理サイトで情報入力し、公開申請する

#### →1【管理サイトログイン画面】

以下の URL より管理サイトを表示します。

http://www.sumikae-nichiikikyoju.net/akiya/edit/online/login.php 発行された ID・パスワードでログインします。

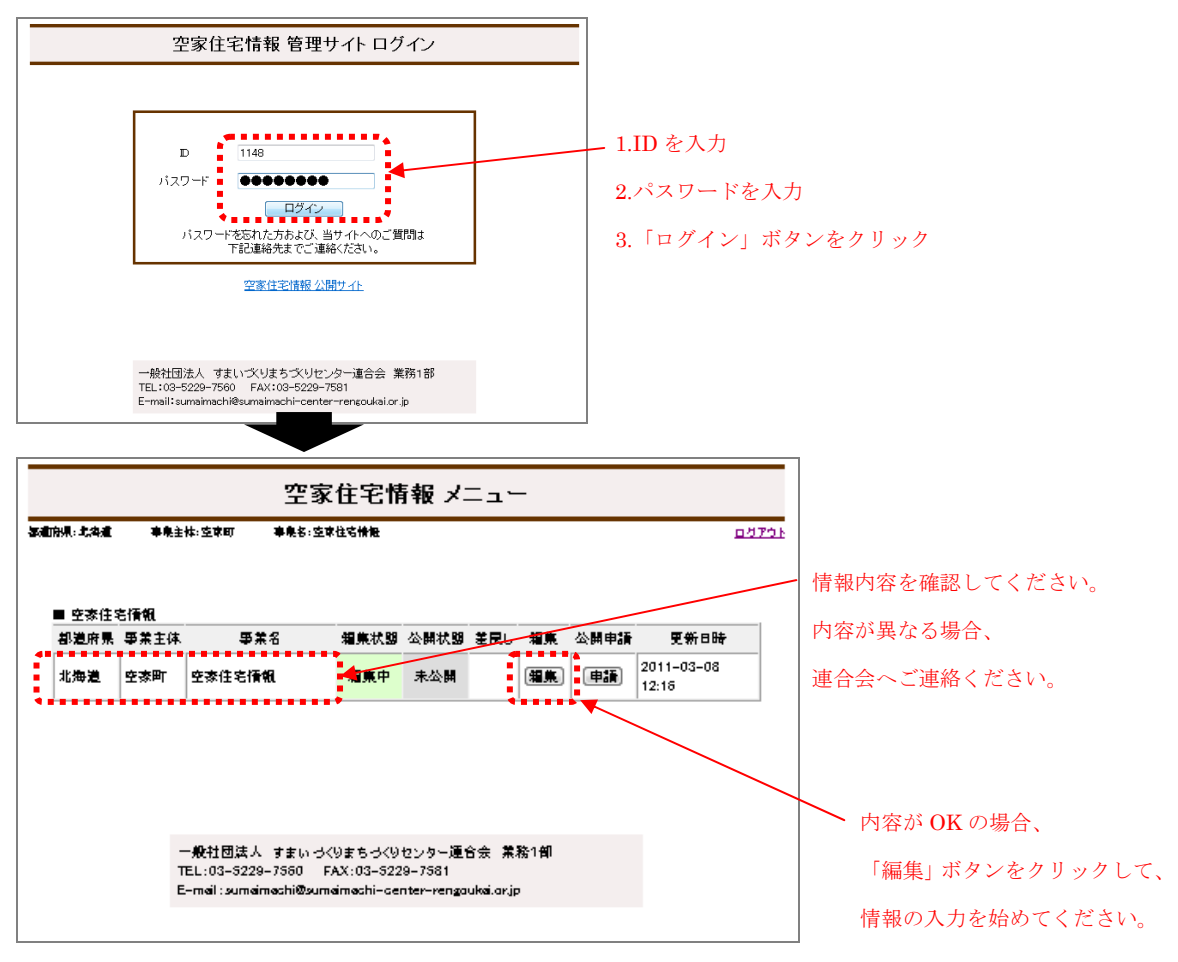

メニュー画面が表示されたら、都道府県名、事業主体、事業名が間違っていないか確認し

てください。

OK ならば、「編集」ボタンをクリックして、「編集・入力画面」を表示します。 内容が異なる場合は、お手数ですが連合会へご連絡をお願いいたします。

### →2【入力画面】

詳細情報画面へ表示するための情報提供項目を入力してください。

入力項目は4つに分かれています。入力が終了したら、画面下の確認ボタンをクリックして 次に進みます。

「確認」------ 入力の確認をします。情報は保存されません。

「メニューへ戻る」---- 再度メニュー画面へ戻ります。情報は保存されません。

|                         | 王家庄七捐報 八万                                                                                                    |             |                                  |
|-------------------------|----------------------------------------------------------------------------------------------------|-------------|----------------------------------|
| 脑渠:北海道 事象               | 主体:空京町 準義名:空京住宅情報                                                                                                    | <u></u>     |                                  |
| →必須項目                   |                                                                                                    |             |                                  |
| 空亦住宅情 <b>佩提供</b> 》      | 事業の概要                                                                                                    |             |                                  |
| 都道府県                    | 北海道                                                                                                    |             | 入力項目1                            |
| 事業主体                    | 空漆町                                                                                                    |             |                                  |
| 要業主体(フリガナ)              | アキヤマチ                                                                                                    |             |                                  |
| 事業名                     | 空漆住宅情報                                                                                                    |             |                                  |
| 事業名(フリガナ)               | アキヤジュウタクジョウホウ                                                                                                    |             |                                  |
| 空奈住宅情観の内                | <b>A</b>                                                                                                    |             | K                                |
| <b>地域</b> の<br>アピールポイント | 人力方法 該当するものを全てお見び下さい。     近くに川がある       海に近い     近くに川がある       山に近い     駅がある       インターチェンジに近い     農業・東国ができる       温泉がある     子育てを較迎する |             | 入力項目 2                           |
| 地域の特色                   | 記入初   海虚协はとにか (逆味しい) 入力病陰   全角 1,000 文字 6)円                                                                                           |             |                                  |
| 提供方法                    | ■ホームページ   夜口   電話<br>  その他                                                                                                    |             |                                  |
| 空を地の提供                  | 📃 空を地の提供が可能                                                                                                    |             |                                  |
| 物件の有無                   | 🔲 現在聞い合わせ可能な物件あり                                                                                                    |             |                                  |
| ホームページ                  |                                                                                                    | <           | 入力項目3                            |
| 空泰情観の<br>ページURL         | 記入視 http://www4fetumejp/Theps/ 入力崩張 半角文字                                                                                              |             |                                  |
| ■業主体の<br>ページURL         | 紀人初 http://www.4/sturnejp/`hope/ 入力病强 半角文字                                                                                            |             |                                  |
| を亦住宅情報提供                | 事業の間合せ先                                                                                                    |             |                                  |
| 但当課                     | 記入例 住宅課 入力病院 全角50文字以内                                                                                                    |             | 入刀項日4                            |
| 電話番号                    | 記入視   00-1284-5678 入力崩强   50 大半 8J四                                                                                                   | ※ オ カロンケ ギロ | <br>いた E-mail に登録に開 <del>け</del> |
|                         | 武人树)yubakan alictilar;p 人力制度 半盘文体255文体以内                                                                                              |             | 「「C E man (C E wk (C 関 )         |
| E-Meil <sup>∞</sup>     |                                                                                                    | 要なお知らせ      | (登録完了、修正依頼など                     |
|                         |                                                                                                    |             | ノー                               |
|                         |                                                                                                    |             |                                  |

く入力項目>

1.空家住宅情報提供事業の概要

情報を自動表示しています。入力は不要です。

- ▶ <u>都道府県</u>
- 事業主体(フリガナ)
- 事業名(フリガナ)

#### 2.空家住宅情報の内容

▶ 地域のアピールポイント

入力方法 ) 該当するものを全てお選び下さい。 地域の特徴、お勧めポイントなど希望者にとって重要な選択肢となる情報です。 該当するものすべてにチェックしてください。

▶ 地域の特色

記入例)海産物はとにかく美味しい。入力制限)全角1,000文字以内。 上記の「地域のアピールポイント」以外にアピールしたいポイントがあればご記入く ださい。この項目は、希望者の検索条件には該当しません。事業主体別の詳細 情報画面で表示するための項目です。

▶ 提供方法

事業主体が対応可能な情報提供方法に関する項目です。

- 空き地(宅地・農地)の情報提供がある 土地をお探しの方へ提供できる情報がある場合にチェックしてください。
- 問い合わせ可能な物件がある 希望者へ紹介可能な物件がある場合にチェックしてください。紹介できる物件がない場合は、チェックを外してください。
- <u>3.ホームページ</u>
  - 空家情報のページURL

記入例 ) http://www4.fctv.ne.jp/~hope/ 入力制限 )半角文字 空家情報の情報提供がされているページアドレスを入力してください。

事業主体のページURL

記入例 )http://www4.fctv.ne.jp/~hope/ 入力制限 )半角文字 事業主体がどんな団体であるかをお知らせするページアドレスを入力してください。

#### 4.空家住宅情報提供事業の問合せ先

▶ <u>担当課</u>

記入例 ) 住宅課 入力制限 ) 全角 50 文字以内

▶ <u>電話番号</u>

記入例 ) 00-1234-5678 入力制限 ) 50 文字以内

≻ <u>E-Mail</u>

記入例 )yutakana@cbl.or.jp 入力制限 )半角文字 255 文字以内 ※入力いただいた E-mail に登録に関する重要なお知らせ(登録完了、修正依頼など)を ご案内します。正確にご入力をお願いいたします。

### → 3【入力確認画面】

入力確認画面が表示されたら、情報提供項目の確認をしてください。 間違いがなければ画面下の「保存」ボタンをクリックしてください。 「保存」------ 入力の状態を保存し、確認画面を表示します。 まだ公開はされません。

### 「編集へ戻る」---- 再度編集画面へ戻ります。

|                  | 空家住宅情報 入力                     | 確認                        |
|------------------|-------------------------------|---------------------------|
| 机用:北海道 事!        | 製主体:空東町 專集名:空東住宅情報            | ±k                        |
|                  |                               |                           |
| (→必須項目           |                               |                           |
| 空亦住宅情氣提供         | 事業の概要                         |                           |
| 都道府県             | 北海道                           |                           |
| 事業主体             | 空漆町                           |                           |
| 事業主体 (フリガナ)      | アキヤマチ                         |                           |
| 事業名              | 空泰住宅情報                        |                           |
| 事業名 (フリガナ)       | アキヤジュウタクジョウホウ                 |                           |
|                  |                               |                           |
| .空奈住宅情観の内        | <b></b>                       |                           |
|                  | 図海に近い                         | 図近くに目がある                  |
| 地域の              | []山に近い                        | [] 駅がある                   |
| アピールポイント         | LIインターチェンジに近い<br>[]温泉がある      | LX展来・采園ができる<br>[]子育てを歓迎する |
|                  |                               |                           |
| 地域の特色            | 海産物はとにかく美味しい。                 |                           |
| 提供方法             | [刘ホームページ [刘彦口 [刘電話<br>[]その他   |                           |
| 空き地の提供           | 国空を地の提供が可能                    |                           |
| 物件の有無            | 図現在間い合わせ可能な物件あり               |                           |
| . <b>ホームペー</b> ジ |                               |                           |
| 空漆情観の<br>ページURL  | http://www4.fatv.ne.jp/~hape/ |                           |
| 事業主体の            | http://www4.fatv.ne.jp/~hape/ |                           |
| A-SORE           |                               |                           |
| 空亦住宅情氣提供         | 事業の間合せ先                       |                           |
| 相当課              | 住宅課                           |                           |
| 電話番号             | 00-1234-5678                  |                           |
|                  |                               |                           |

#### → 4【公開申請画面】

公開申請画面が表示されたら、入力項目の確認をしてください。間違いがなければ画面下 の「公開申請」ボタンをクリックしてください。内容の編集はできません。

| 道府県:北海道 事業:     | 主体:空家町      | 事業名:空家住宅情報        |                   | <u>21</u>   |
|-----------------|-------------|-------------------|-------------------|-------------|
| 空态住宅情報提供事業      | の概要         |                   |                   |             |
| 都道府県            | 北海道         | 事業主体              | 2                 | と漆町         |
| 事業名             | 空泰住宅情報      | ત                 |                   |             |
| 空漆住宅情観の内容       |             |                   |                   |             |
|                 | ▶ 毎に近い      |                   | ▶」近くに目がある         |             |
| 地域のアピールポイン      | 日山に近い       |                   | ■駅がある             |             |
| ь               | 🔲 インターヨ     | モンジに遊い            | ▼展業・菜園ができる        |             |
|                 | ■温泉があ       | 5                 | ■子育てを歓迎する         |             |
| 地域の特色           | 海産物はとに      | かく美味しい。           |                   |             |
|                 | ✓ ホームペ·     | -9                | <mark>⊠</mark> ⊛⊔ |             |
| 提供方法            | 🗹 電話        |                   | ■その他              |             |
| 空を地の提供          | 🗹 空き地の      | 提供が可能             |                   |             |
| 物件の有無           | ▼現在間い       | 合わせ可能な物件あり        |                   |             |
| ホームページ          |             |                   |                   |             |
| 空漆情観のページ<br>URL | http://www4 | fctv.ne.jp/~hope/ |                   |             |
| 事業主体のページ<br>URL | http://www4 | fctv.ne.jp/~hope/ |                   |             |
| 空泰住宅情報提供事業      | の問い合わせタ     | t                 |                   |             |
| 但当課             | 住宅課         | 電話番号              | C                 | 0-1234-5678 |
| E-mail          | yutakana@c  | bl.or.jp          |                   |             |

「再編集」---- 情報は保存されています。再度編集画面へ戻ります。

#### → 5【公開申請終了画面】

公開申請終了画面が表示されますが、この画面は公開申請が完了したことをお知らせ する画面です。連合会が情報公開許可することにより、当サイトへ情報が公開されます。 「空家住宅情報メニューへ」をクリックし、「編集状態」、「公開状態」を確認してください。

| 都道府県:北海道 | 事業主体:空家町 | 事業名:空家住宅情報                                                                                              |   |
|----------|----------|----------------------------------------------------------------------------------------------------|---|
|          |          |                                                                                                    |   |
|          |          |                                                                                                    | _ |
|          |          | 空家住宅情報を公開申請しました。                                                                                        |   |
|          |          | メールを送信しました                                                                                              |   |
|          |          | ■美主体・空家町 事業名:空家住宅情報<br>空家住宅情報を公開申請しました。<br>メールを送信しました<br>空家住宅情報メニューへ<br>一般社団法人 オまし、文リまち、文リヤン,均一連合会 業務1部 |   |
|          |          |                                                                                                    | ] |
|          |          |                                                                                                    |   |
|          |          |                                                                                                    |   |
|          |          |                                                                                                    |   |
|          | 一般社団法人   | 、すまいづくりまちづくりセンター連合会 業務1部                                                                                |   |
|          |          | 4- (NDLL - FOX LIB-N/2/9- (NBL                                                                          |   |

# →6【メニュー 編集状態、公開状態の確認】

画面が表示されましたら「編集状態」、「公開状態」を確認してください。「編集状態」が「申請中」になり、「公開状態」が「未公開」になります。公開を待っている状態なので編集はできません。連合会からの公開許可の連絡をお待ちください。

| 1990.: UC\$49900 | 事典主      | 体:重眼町 事典名: | 27 <u>5</u> **## |      |     |    |      | <b>D</b>            |
|------------------|----------|------------|------------------|------|-----|----|------|---------------------|
| ■ 空漆住*           | も情報      |            |                  |      |     |    |      |                     |
| 都遵府県             | 事業主体     | 事業名        | 編集状態             | 公開状態 | ≇RL | 編集 | 公開申請 | 更新日時                |
| 北海道              | 空家町      | 空家住宅情報     | 申請中              | 未公開  | :   | 編集 | 申請   | 2011-03-04<br>16:07 |
|                  |          |            | -                |      | -   |    |      |                     |
|                  |          |            | ÷                |      |     |    | 1    | 1                   |
|                  |          | 1          | ÷                |      |     | 1  | 1    | 1                   |
|                  |          | I          | •••••            |      |     | 1  | 1    | 1                   |
|                  | <u> </u> | 1          | •                |      |     | 1  | 1    | 1                   |

# 7.ログアウト

作業が終了しましたら、画面右上の「ログアウト」ボタンをクリックして、ログアウトしてください。

|        |          | 空家                                   | 住宅情報                       | 報 メニ                 | <u>а</u> — |     |      |                  |       |
|--------|----------|--------------------------------------|----------------------------|----------------------|------------|-----|------|------------------|-------|
| 府県:北海道 | 事業主      | 体:空家町 事業名                            | 空家住宅情報                     |                      |            |     |      |                  | ログアウト |
| ■空家住   | 之情報      |                                      |                            |                      |            |     |      |                  |       |
| 都道府県   | 事業主体     | 事業名                                  | 編集状態                       | 公開状態                 | 差戻し        | 編集  | 公開申請 | 更新日              | 時     |
| 北海道    | 空家町      | 空家住宅情報                               | 申請中                        | 公開中                  |            | 編集  | 申請   | 2011-03<br>12:51 | 8-08  |
|        |          |                                      |                            |                      |            |     |      |                  |       |
|        |          |                                      |                            |                      |            |     |      |                  |       |
|        |          |                                      |                            |                      |            |     |      |                  |       |
|        |          | 般社団法人 すまい                            | 次りまちづくり                    | センター連                | 合会 業       | 髂1部 |      |                  |       |
|        | E-       | mail:sumaimachi@si                   | rax:03-522<br>Imaimachi-ce | 9–7581<br>Inter-reng | oukai.or.  | jp  |      |                  |       |
|        |          |                                      |                            |                      |            |     |      |                  |       |
|        |          | 空家住宅情                                | 青報 管理                      | サイト                  | ログス        | アウト |      |                  |       |
|        |          |                                      |                            |                      |            |     |      |                  |       |
|        | Г        |                                      |                            |                      |            |     | _    |                  |       |
|        |          |                                      | ログアウトし                     | ました。                 |            |     |      |                  |       |
|        |          |                                      | <u>ログイ</u> )               | <u></u>              |            |     |      |                  |       |
|        | _        |                                      |                            |                      |            |     |      |                  |       |
|        |          |                                      |                            |                      |            |     |      |                  |       |
|        | _        | 般社団法人 すまい                            | 文りまちづくり                    | センター連                | 合会業        | 務1部 |      |                  |       |
|        | TE<br>E- | L:03-5229-7560<br>mail:sumaimachi@su | FAX:03-522<br>Imaimachi-ce | 9–7581<br>nter-renga | ukai.or.j  | p   |      |                  |       |
|        |          |                                      |                            |                      |            |     |      |                  |       |

【手順2】連合会にて入力内容をチェック後、情報公開をいたします

### →【メニュー公開作業完了】

連合会で、公開許可作業が終了すると、空家住宅情報提供事業の問合せ先 E-Mail アドレスへ公開完了のメールが配信されます。

また、管理サイトの「空家住宅情報メニュー」では、「編集状態」が「公開許可済」になり、 「公開状態」が「公開中」になります。

これで当サイトへ情報が公開され、作業は完了です。

|        |      |       | ₩#:0·≌: | 家住-宅侍報 |      |     |    |      | <u>07</u>            |
|--------|------|-------|---------|--------|------|-----|----|------|----------------------|
| ■ 空家住3 | 已情報  |       |         |        |      |     |    |      |                      |
| 都道府県   | 事業主体 | 事業    | 名       | 編集状態   | 公開状態 | 差戻し | 編集 | 公開申請 | 更新日時                 |
| 北海道    | 空家町  | 空家住宅情 | ヤ       | 公開許可済  | 公開中  |     | 編集 | 申請   | 2011-03-<br>08 12:31 |
|        |      | 1     |         |        |      |     | 1  |      |                      |
|        |      |       |         |        |      |     |    |      |                      |
|        |      |       |         |        |      |     |    |      |                      |
|        |      |       |         |        |      |     |    |      |                      |
|        |      |       |         |        |      |     |    |      |                      |

# 4.更新する方法

ご提供いただいた情報は、必要に応じて更新をお願いいたします。 特に、ご紹介いただいた空家情報サイトのリンク先が変更になるなどの場合は、必ず更新 をお願いします。更新の方法は、【手順 1】(P4)より管理サイトの「空家住宅情報メニュー」 を表示し、編集ボタンをクリックします。

2【入力・編集 画面】(P6)へ戻り、更新をしてください。

| 府県:北海道 | 事業主  | 体:空家町              | 事業名:空家           |                        | ., =1          |      | _  |      | <u>07</u>            |
|--------|------|--------------------|------------------|------------------------|----------------|------|----|------|----------------------|
| ■ 空家住3 | 包情報  |                    |                  |                        |                |      |    |      |                      |
| 都道府県   | 事業主体 | 事業                 | 尾名               | 編集状態                   | 公開状態           | 差戻し  | 編集 | 公開申請 | 更新日時                 |
| 北海道    | 空家町  | 空家住宅情              | 青報               | 公開許可済                  | 公開中            |      | 編集 | 申請   | 2011-03-<br>08 12:31 |
|        |      |                    |                  |                        |                | •    |    |      | 00 12:01             |
|        |      |                    |                  |                        |                |      |    |      |                      |
|        |      |                    |                  |                        |                |      |    |      |                      |
|        |      |                    |                  |                        |                |      |    |      |                      |
|        | -    | 般社団法人              | すまいづく            | りまちづくりセ                | ンター連合          | 会 業務 | 1部 |      |                      |
|        |      | 般社団法人<br>1:03-5229 | すまいづく<br>7560 E/ | りまちづくりセ<br>\X:03-5229- | ンター連合<br>·7581 | 会 業務 | 1部 |      |                      |
|        |      |                    | 1000 14          |                        |                |      |    |      |                      |

# →【公開申請画面では、更新する項目は黄色で表示します】 黄色い部分が、更新する項目として確認できるようにしています。

| Normalia II. Normalia and | and the structure of the structure of th |              |           |              |              |
|---------------------------|----------------------------------------------------------------------------------------------------|--------------|-----------|--------------|--------------|
| 道府県:北海道 事                 | 業主体:空家町                                                                                                    | 事業名:空家       | 住宅情報      |              | <u>×==</u> : |
|                           |                                                                                                    |              |           |              |              |
| 空家住宅情報提供事業                | の概要                                                                                                    |              |           |              |              |
| 都道府県                      | 北海道                                                                                                    | 事業主体         |           | 空家町          |              |
| 事業名                       | 空家住宅情報                                                                                                    |              |           |              |              |
| 空家住宅情報の内容                 |                                                                                                    |              |           |              |              |
|                           | ☑海に近い                                                                                                    |              | ☑近くに川がある  |              |              |
| 地域のアビールポイン                | ☑山に近い                                                                                                    |              | ■駅がある     |              |              |
| ٢                         | ■インターチェン                                                                                                    |              | ■農業・菜園ができ |              |              |
|                           | □温泉がある                                                                                                    |              | ■子育てを歓迎する |              |              |
| 地域の特色                     | 海産物はとにか                                                                                                    | く美味しい。       |           |              |              |
|                           | ✓ホームページ                                                                                                    |              | ▼窓□       |              |              |
| 提供方法                      | ✔電話                                                                                                    |              | ■その他      |              |              |
| 空き地の提供                    | ✔空き地の提供                                                                                                    | が可能          |           |              |              |
| 物件の有無                     | ✔現在問い合わ                                                                                                    | け可能な物件あ      | 59        |              |              |
| ホームページ                    |                                                                                                    |              |           |              |              |
| 空家情報のページ<br>URL           | http://www4.fctv                                                                                                    | ne.jp/~hope/ |           |              |              |
| 事業主体のページ<br>URL           | http://www4.fctv                                                                                                    | ne.jp/~hope/ |           |              |              |
| 空家住宅情報提供事業                | 。<br>©の問い合わせ先                                                                                                    |              |           |              |              |
| 担当課                       | 住宅課                                                                                                    | 電話番号         |           | 00-1234-5678 |              |
| E-mail                    | yutakana@cbl.o                                                                                                    | r.jp         |           |              |              |
|                           |                                                                                                    |              |           |              |              |

また、以下の項目にかかわる更新は、連合会までご連絡ください。 連合会で更新をいたします。

く連合会が行う更新項目>

- ▶ <u>1.都道府県</u>
- ▶ <u>2.事業主体(フリガナ)</u>
- ▶ <u>3.事業名(フリガナ)</u>
- ▶ <u>4.連絡ご担当者名</u>
- ▶ <u>5.郵送先情報</u>

#### →【メニュー 編集状態、公開状態の確認】

なお、公開した後、更新する場合、画面の「編集状態」が「申請中」になり、「公開状態」が 「公開中」になります。連合会からの公開許可連絡をお待ちください。

| 随前県:北海道 事業主体:空家町 事業名:空家住宅情報<br>■ 空家住宅情報<br>都道府県 事業主体 事業名 編集状態 公開状態 差戻し 編集 公開申請 更新日 | <u>07</u> |
|------------------------------------------------------------------------------------|-----------|
| ■ 空家住宅情報<br>都適府県 事業主体 事業名 福集状態 公開状態 嘉戻し 編集 公開申請 更新日                                |           |
| ■ 空家住宅情報<br>都適府県 事業主体 事業名 編集状態 公開状態 差戻し 編集 公開申請 更新日                                |           |
| 都追約県 事業王体 事業名 編集状態 公開状態 差戻し 編集 公開申請 更新日                                            |           |
|                                                                                    | 3時        |
| - 北海道 空家町 空家住宅情報 - 申請中 公開中 - 編集 申請 2011-03 1251                                    | 3-08      |
| · · · · · · · · · · · · · · · · · · ·                                              |           |

### 5.差戻し

公開申請後、連合会では入力項目を確認します。

この時、確認が必要な入力項目があった場合、空家住宅情報提供事業の問合せ先 E-Mail アドレスへ差し戻しのメールを配信し、ご担当者へ連絡させていただく場合があり ます。

|    |        |      | 空                | 家住宅情報                       | 報 メニ.                  | <u>-</u> - |     |      |                      |     |
|----|--------|------|------------------|-----------------------------|------------------------|------------|-----|------|----------------------|-----|
| 都道 | 府県:北海道 | 事業主  | 体:空家町 事業         | 名:空家住宅情報                    |                        |            |     |      | <u>07</u>            | ፖሳት |
|    |        |      |                  |                             |                        |            |     |      |                      |     |
| ļ  | ■ 空家住- | 它情報  |                  |                             |                        |            |     |      |                      |     |
|    | 都道府県   | 事業主体 | 事業名              | 編集状態                        | 公開状態                   | 差戻し        | 編集  | 公開申請 | 更新日時                 |     |
|    | 北海道    | 空家町  | 空家住宅情報           | 編集中                         | 公開中                    | 差戻中        | 編集  | 申請   | 2011-03-<br>08 12:51 |     |
|    |        | 1    | 1                |                             | •                      |            |     |      | 1                    |     |
|    |        |      |                  |                             |                        |            |     |      |                      |     |
|    |        |      |                  |                             |                        |            |     |      |                      |     |
|    |        |      |                  |                             |                        |            |     |      |                      |     |
|    |        |      |                  |                             |                        |            |     |      |                      |     |
|    |        |      | 般社団法人 すま!        | いづくりまちづくり                   | センター連                  | 合会 業       | 務1部 |      |                      |     |
|    |        | E-   | mail:sumaimachi@ | FAX:03-522<br>sumaimachi-ce | :9-7581<br>inter-rengo | oukai.or.j | р   |      |                      |     |
|    |        |      |                  |                             |                        |            |     |      |                      |     |

管理サイトの「空家住宅情報メニュー」では、「差戻中」という文字が表示されます。 差戻しになった場合、「編集」ボタンをクリックして問題がある項目を修正したのち、再度 「公開申請」してください。

#### 6.公開中止·情報削除

公開を中止したい情報が発生した場合、あるいは情報を削除する必要がある場合は、 連合会までご連絡ください。

# 7.ID・パスワードを紛失した場合

ID・パスワードを紛失した場合には、再発行いたしますので、 連合会までご連絡ください。

# 8.お問い合わせ先

一般社団法人すまいづくりまちづくりセンター連合会

〒102-0071 東京都新宿区神楽坂一丁目 15 番地 神楽坂 1 丁目ビル 6 階

Tel: 03-5229-7560 Fax: 03-5229-7581

ホームページ: http://www.sumaimachi-center-rengoukai.or.jp/

# 空家住宅情報サイト 運用マニュアル

~管理者用~

2011年3月

一般社団法人すまいづくりまちづくりセンター連合会

| 目 | 次 |
|---|---|
|   | ~ |

\_\_\_\_\_

| 1.「空家住宅情報」サイトの役割1-1-             |
|----------------------------------|
| 2. 当サイトへの掲載申請の受付1 - 1 -          |
| 3. 事業主体情報の入力とID・パスワードの発行1-       |
| 4.ID・パスワードの確認3-                  |
| 5.事業主体担当者へID・パスワードと運用マニュアルの郵送 4- |
| 6.公開申請のお知らせ受付 4 -                |
| 7.公開許可・差戻し 4-                    |
| 8.公開中止 7 -                       |
| 9.情報削除 8 -                       |
|                                  |

#### 1.「空家住宅情報」サイトの役割

市区町村からご提供いただいた空家に関する項目を表形式で表示し、 最終的には各市区町村が作成・指定した「空家情報のリンク先ページへご案内」します。

#### 2. 当サイトへの掲載申請の受付

当サイトへの掲載を希望する事業主体から掲載希望の申し込みがあった場合、

以下の5項目について確認をする。

- 1.都道府県
- 2.事業主体(フリガナ)
- 3.事業名(フリガナ)
- 4.連絡ご担当者名

5.連絡先

### 3. 事業主体情報の入力と ID・パスワードの発行

管理サイトを表示します。

http://www.sumikae-nichiikikyoju.net/akiya/edit/online/login.php

ID:0001 ・パスワード: akiya2008 でログインします。

▼空家住宅情報管理サイトログイン画面

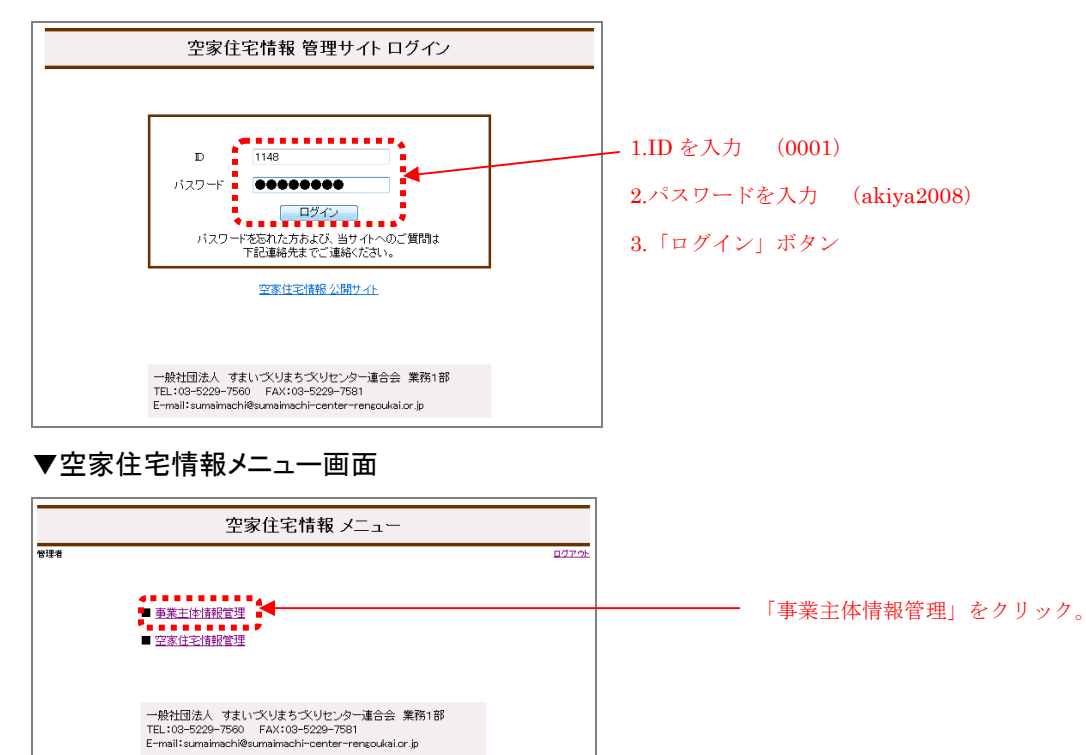

#### ▼事業主体情報一覧

|                      |                                |                                              | 事業                                                 | 業主体情報 一覧                                        |                      |                                                           |
|----------------------|--------------------------------|----------------------------------------------|----------------------------------------------------|-------------------------------------------------|----------------------|-----------------------------------------------------------|
| ****                 | 条件                             |                                              |                                                    |                                                 |                      | :=26                                                      |
|                      | 40im                           | 府県                                           | (すべて) +                                            |                                                 |                      |                                                           |
|                      | 事業:                            | E体                                           |                                                    |                                                 |                      |                                                           |
|                      |                                |                                              | 模索                                                 | クリア 新規登録                                        | -                    | 14. L #148                                                |
| 接索<br>1 2            | の結果                            | 、171件見<br><u>100件</u>                        | 【模 索】 [<br>つかりました。                                 | クリア 新規金録                                        | ECHQ:                | 地域順                                                       |
| 検索<br>1 2<br>No      | の結果<br>次の<br>削除                | 、 <b>171</b> 件見<br><u>100件</u><br>都道府県       | <ul><li>様 索</li><li>つかりました。</li><li>事業主体</li></ul> | クリア 新規登録<br>事業名                                 | ш <i>С</i> ИØ:<br>D  | 地城順<br>更新日時                                               |
| 検索<br>1 2<br>No<br>1 | の結果<br><u> 次の</u><br>削除        | 、 <b>171</b> 件見<br><u>100件</u><br>都道府県<br>全国 | 様 索<br>つかりました。<br>事業主体<br>事業主体                     | グリア         新規登録           事業名         事業名      | 世び順:<br>10<br>1156   | 抱城順<br>更新日時<br>2011-03-03<br>16:11                        |
| 検索<br>No<br>1<br>2   | の結果<br>(次の)<br> 削除<br> 目<br> 目 | 171件見<br>100 <u>件</u><br>都道府県<br>全国<br>北海道   | 様 索<br>つかりました。<br>事業主体<br>変現点                      | グリア     新規登録       事業名       事業名       技行空客ボンクA | 世び順:<br>1156<br>1154 | 地域順<br>更新日時<br>2011-03-03<br>16:11<br>2011-03-04<br>14:04 |

- 「新規登録」ボタンをクリック。

### ▼事業主体情報 入力・編集画面

|              | 事業主体情報 入力・編集                                           |         |           |
|--------------|--------------------------------------------------------|---------|-----------|
| 首观者          | <u>אבשג</u>                                            |         |           |
| ※→必須項目       |                                                        |         |           |
| 1.事業主体の概要    |                                                        |         |           |
| 都遵府県業        | 北海道 マ                                                  |         |           |
| 事業主体≍        | 記入初   空東町 入力病偽   全角50大半以内<br>  <b>空漆町</b>              |         |           |
| 事業主体 (フリガナ)★ | 記入初   アキヤマチ 入力病機   金角100 文字 60円<br>アキヤマチ               |         |           |
| 事兼名≍         | 記入初   空変迫宮倫極 入力崩落   全角100 大半60円 空家住宅情報                 | パスワードは、 | 自動発行されます。 |
| ●業名 (フリガナ)×  | 記入得   アキヤジュウタグジョウホウ 入力病態   金肉200 大牛砂内<br>アキヤジュウタクジョウホウ |         |           |
| パスワード×       | ■ 法人费   Mulle 表 4<br>m44 gamf                          |         |           |
| ХE           | <u>ina i-ronala</u> va statu. ▲                        |         |           |
|              |                                                        |         |           |
|              | ********                                               |         |           |

掲載申請された5項目を入力します。

入力後、「確認」ボタンを押し、確認画面を表示。問題なければ「保存」ボタンを押します。 下記画面が表示されると、事業主体の登録が完了します。

▼事業主体情報 入力·編集 完了画面

|     | 事業主体情報 入力・編集 完了                                                                                            |             |
|-----|----------------------------------------------------------------------------------------------------|-------------|
| 管理者 |                                                                                                    | <u>xEar</u> |
|     | 入力・編集内容を保存しました。                                                                                            |             |
|     | <u>事業主体情報 一覧へ</u><br>空家住宅情報 メニューへ                                                                          |             |
|     |                                                                                                    |             |
|     | 豊かな住まい。まち交り推進会議事務局((駅)ベターリビング)<br>空家住宅特積駅<br>TEL:03-5211-0584 FAX:03-5211-3169<br>E-mail:yutakana@cblor.jp |             |

#### 4.ID・パスワードの確認

「事業主体情報入力・編集 完了」画面か「空家情報住宅メニュー」画面から、 「事業主体情報一覧」を表示します。

目的の事業主体をクリックして、「事業主体情報 入力・編集画面」を表示すると、 ID・パスワードが確認できます。

▼事業主体情報入力·編集 完了画面

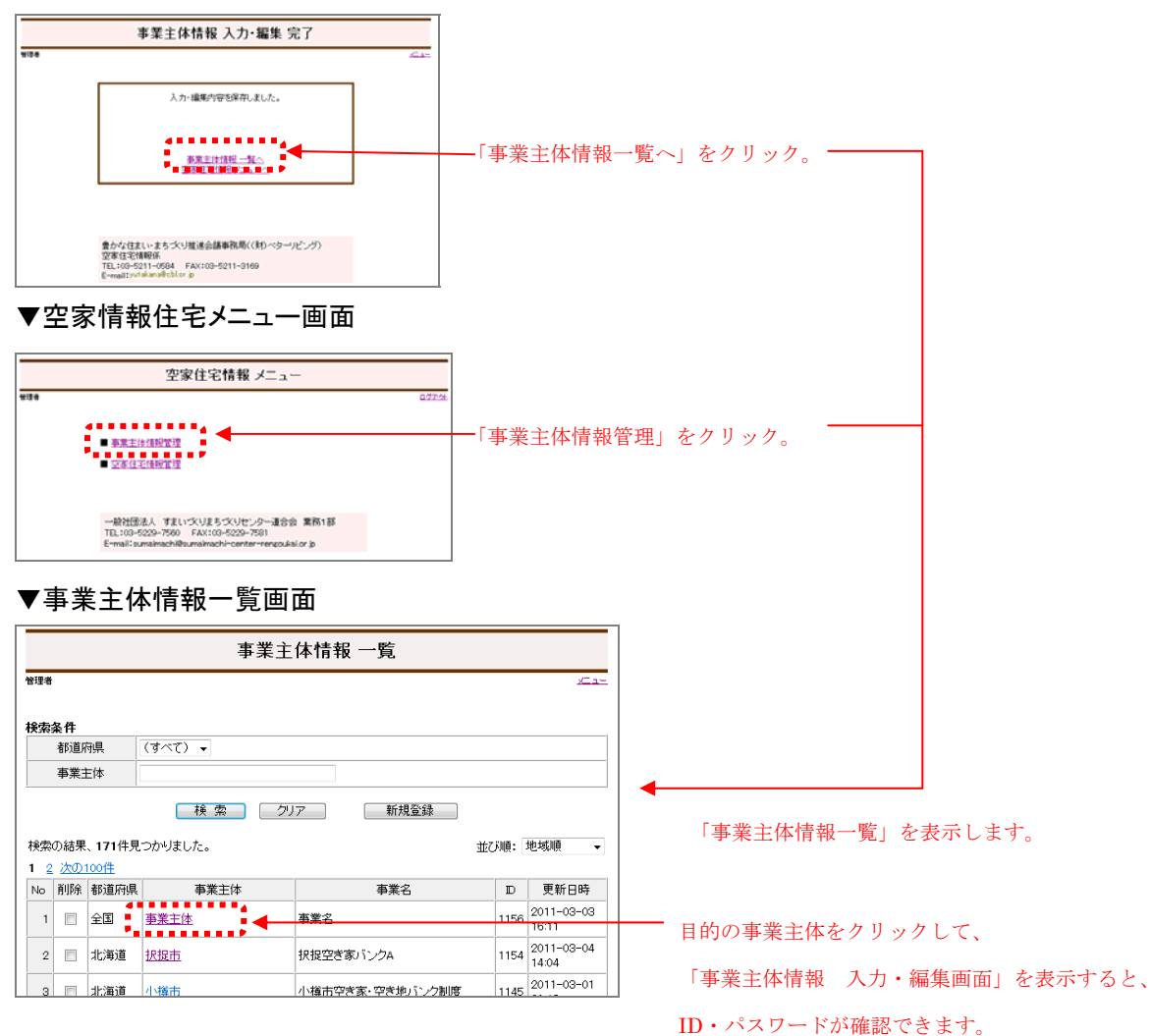

▼事業主体情報 入力·編集画面

下記マーク部分で、ID・パスワードを確認できます。

|                          | 事業主体情報 入力・編集                                |
|--------------------------|---------------------------------------------|
| 管理者                      |                                             |
| ※→必須項目                   |                                             |
| 1.事業主体の概要                |                                             |
| D                        | 1162                                        |
| 都道府県*                    | 管理者 ▼                                       |
| 事業主体 <sup>×</sup>        | 記入例)安定町 入力制限)全角50文字以内<br><b>北海町</b>         |
| 事業主体 (フリガナ) <sup>※</sup> | 記入例)アキヤマチ 入力制限)全角100文字以内<br>ホッカイマチ          |
| 事業名※                     | 記入測) 空宗住宅搭乗 入力期限) 全角100文字以内<br>空き家バンク       |
| 事業名 (フリガナ)*              | 記入例)アキヤジュウタクジョウホウ 入力期限)全角2000文字以内<br>アキヤバンク |
| パスワード*                   | 2 ] ] ] ] ] ] ] ] ] ] ] ] ] ] ] ] ] ] ]     |
| у <del>т</del>           | 備考)こ09時目は公開されません。<br>▲                      |
|                          | 「一覧へ戻る」 確認                                  |

### 5.事業主体担当者へ ID・パスワードと運用マニュアルの郵送

事業主体の担当者へ発行された「ID・パスワード」と「運用マニュアル」を合わせて郵送し

ます。※この後、事業主体は、管理画面上から当サイトへの公開情報を入力します。

#### 6.公開申請のお知らせ受付

事業主体が情報公開入力を完了すると「公開申請のお知らせ」が自動メールで連合会へ 送られてきます。

#### 7.公開許可・差戻し

「空家住宅情報 メニュー画面」から、「空家住宅情報管理」をクリック。 「空家住宅情報一覧」を表示します。

▼空家住宅情報 メニュー画面

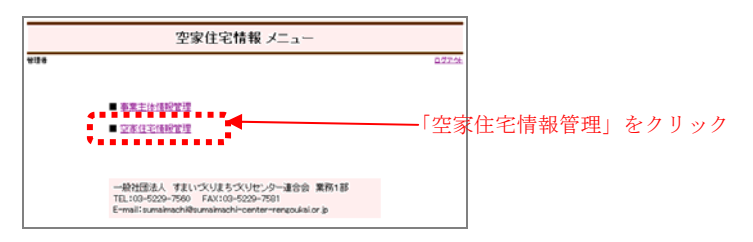

#### ▼空家住宅情報一覧画面

公開申請のあった事業主体を選び、「許可」ボタンをクリックして、「公開許可」画面を表示 してください。

|     |      |                 |         | 空家住宅                      |      |      |            |        |                      |                  |
|-----|------|-----------------|---------|---------------------------|------|------|------------|--------|----------------------|------------------|
| 管理: | Ť    |                 |         |                           |      |      |            |        |                      |                  |
| 検索  | 条件   |                 |         |                           |      |      |            |        |                      |                  |
|     | 都道   | 府県              | (すべて)   | •                         |      |      |            |        |                      |                  |
| 事   | 業主体  | /事業名            |         |                           |      |      |            |        |                      | 「計可」ホタンをクリックすると  |
|     | 編集   | 状態              | 🔲 編集中 🛛 | ■申請中 ■公開調                 | F可済  |      |            |        |                      | 「公開許可」画面が表示されます。 |
|     | 公開   | 状態              | ■ 未公開 [ | ■公開中 ■公開9                 | ⊐ı£  |      |            |        |                      |                  |
|     |      |                 | 候       | 索 クリス                     | 7    | 新規電  | <u>。</u> 録 |        |                      | まだ公開許可は完了していません。 |
| 検索  | の結果  | <b>₹、175件</b> 見 | しつかりました | •                         |      |      |            | 並び順: 更 | 新日時順 ▼               |                  |
| 1   | 2 次の | <u>100件</u>     |         |                           |      |      |            |        |                      |                  |
| No  | 削除   | 都道府県            | 事業主体    | 事業名                       | 編集状態 | 公開状態 | 差戻し        | 公開設定   | 更新日時                 |                  |
| 1   |      | 北海道             | 空家町     | 空家住宅情報                    | 編集中  | 公開中  | 差戻中        | 許可申止   | 2011-03-<br>09 12:51 |                  |
| 2   |      | 全国              | 北海町     | 空き家バンク                    | 編集中  | 未公開  |            | 許可中止   | 2011-03-<br>07 22:15 |                  |
| 3   |      | 北海道             | 歯舞市     | 歯舞町空き家・土<br>地情報検索シス<br>テム | 申請中  | 公開中  |            | 許可中止   | 2011-03-<br>07 21:56 |                  |
|     |      |                 |         |                           |      |      |            |        | 2011-03-             |                  |

#### ▼空家住宅情報公開許可画面(新規の場合)

| 理者              |                |                 |             |              | ×=: |  |  |  |
|-----------------|----------------|-----------------|-------------|--------------|-----|--|--|--|
| 空家住宅情報提供事業      | の概要            |                 |             |              |     |  |  |  |
| 都道府県            | 北海道            | 事業主体            |             | 空家町          |     |  |  |  |
| 事業名             | 空家住宅情報         |                 |             |              |     |  |  |  |
| 空家住宅情報の内容       |                |                 |             |              |     |  |  |  |
|                 | ☑海に近い          |                 | ☑近くに川がある    |              |     |  |  |  |
| 物材のマビールギン・      | ■山に近い          |                 | ■駅がある       |              |     |  |  |  |
| 12-4007C 701412 |                |                 |             | *る           |     |  |  |  |
|                 | ■温泉がある         |                 | ■子育てを歓迎す    |              |     |  |  |  |
| 地域の特色           | 海産物はとにた        | べ美味しい。          |             |              |     |  |  |  |
|                 | ✓ホームペー:        | 7               | <b>⊠≋</b> □ | ✓窓□          |     |  |  |  |
| 提供方法            | ☑電話            |                 | ■その他        |              |     |  |  |  |
| 空き地の提供          | ▼空き地の提         | 供が可能            |             |              |     |  |  |  |
| 物件の有無           | ▼現在問い合         | わせ可能な物件         | 5U          |              |     |  |  |  |
| ホームページ          |                |                 |             |              |     |  |  |  |
| 空家情報のページ<br>URL | http://www4.fc | tv.ne.jp/~hope/ |             |              |     |  |  |  |
| 事業主体のページ<br>URL | http://www4.fc | tv.ne.jp/~hope/ |             |              |     |  |  |  |
| 空家住宅情報提供事業      | の問い合わせ弁        | ŧ               |             |              |     |  |  |  |
| 担当課             | 住宅課            | 電話番号            |             | 00-1234-5678 |     |  |  |  |
| E-mail          | yutakana@cbl.  | or.jp           |             |              |     |  |  |  |

「公開許可」ボタン…当サイトへ情報が公開され、同時に事業主体担当者へ 公開作業が完了した旨のお知らせを自動メールで届けます。

「差戻し」ボタン・・・・・表示された項目内容に修正が必要な個所があった場合、 事業主体担当者へ再入力を促すことができます。差戻しボタンをクリックすると 修正依頼を自動メールで届けます。

#### ▼空家住宅情報公開許可画面(更新の場合)

現在、当サイトへ公開されている項目と、再申請した項目を比較して異なる部分=新しい 修正箇所が黄色で表示されます。つまり、黄色部分が更新箇所であることが分かります。

※「公開許可」「差戻し」ボタンの使用方法は、「▼空家住宅情報公開許可画面(新規の場合)」の場合と同様です。

| 管理者     シニュー       空恋住宅情報提供事業の概要     前週市       事業名     竜週町空ぎぶ・土地情報検索システム       空恋住宅情報の内容     ジゴロ(ゴロ)       地域のアビールボイ<br>ント     ジゴロ(ゴロ)       シリー     ジゴロ(ゴロ)       地域のアビールボイ     ジガラー       シー     シー       シー     シー       地域のアビールボイ     ジガラー       シー     シー       シー     シー       シー     シー       シー     シー       シー     シー       シー     シー       シー     シー       フト     シー       シー     シー       シー     シー       シー     シー       シー     シー       シー     シー       マー     シー       シー     シー       シー     シー       マー     シー       シー     シー       マー     シー       マー     シー       マー     シー       マー     シー       マー     シー       マー     シー       ウ     地球/www orange-bip       マー     レー       マー     レー       マー     マー       マー     レー       マー     レー       マー     レー       マー </th <th></th> <th colspan="11">空家住宅情報 公開許可</th>                                                                                                    |                 | 空家住宅情報 公開許可     |                        |            |              |      |  |  |  |  |  |  |
|----------------------------------------------------------------------------------------------------|-----------------|-----------------|------------------------|------------|--------------|------|--|--|--|--|--|--|
| 空家住宅情報授供事業の概要       近海市         新道雨県       北海道       事業主体       近海市         事業名       歯母回空さぶ:±地情報快楽システム       空家住宅情報の内容         空家住宅情報の内容       「近気に川がある       いため、「かかある         投戦のアビールポイ       「読がある       いため、「かかある         「加えない」       「読がある       「アームページ」         空域の特色       「知ませかで、海水浴やスノーケリングに最適できる       「加トムページ」         2回、       「加トムページ」       家口         空地の損供       「空さ地の損供が可能       「マ空さの         ない方面       「見まむきいの能な物件あり」       ・         たムページ       「空さ地の損供が可能       ・         空き地の損供       「空さ地の損供が可能な物件あり」       ・         たムページ       「空楽市」       ・         空気地の損供       「空き地の損供が可能な物件あり」       ・         たムページ       「空楽市」       ・         空気地の損代       「空き地のしたい」       ・         変換のパージ       「批算/www.orange-bip       ・         空楽住宅情報税損失事実しのいっジ       「批算/www.orange-bip       ・         空楽に       「記話番号」       01-222-2222         Enail       「純算の       12-222-2222                                                                                                    | 管理者             |                 |                        |            |              | XIa- |  |  |  |  |  |  |
| 空家住宅情報授供事業の概要       敬適府県     北海道     事業主体     直海市       事業名     直海町空さ家・土地情報検索システム       空家住宅情報扱の内容       世域のアビールボイ     「第15歳、     「第56歳、       2 海尾がある     「ア音てを歓迎する       マノターチェンフに近い     「景集・楽園ができる       マノターチェンフに近い     「景集・楽園ができる       マノターチェンフに近い     「景集・楽園ができる       マノターチェンフに近い     「景集・楽園ができる       マノターチェンフに近い     「泉集・楽園ができる       マノターチェンフに近い     「泉集・楽園ができる       マクターチェンフに近い     「泉集・楽園ができる       マロックシーン     「夏泉がある       マロックシーン     「夏泉がある       マロックシーン     「夏泉がある       マロックシーン     「夏泉がある       マロックシーン     「夏空・       マロックシーン     「夏空・       マロックシーン     「夏空・       マロックシーン     「夏空・       マロックシーン     「夏空・       マロックシーン     「夏空・       マロックシーン     「夏季にないつう」       オロックシーン     「日本・       マロックシーン     「日本・       マロックシーン     「日本・       マロックシーン     「日本・       マロックシーン     「夏季に       マロックシーン     「夏季に       マロックシーン     「夏季に       マロックシーン     「夏季に       マロックシーン     「夏季に       マロックシーン     「夏季に       マロックシーン     「夏季に       マロックシーン                                                      |                 |                 |                        |            |              |      |  |  |  |  |  |  |
| 新適隔県     北海道     事業名     歯病中       事業名     歯角中空さ家・土地情報状染システム       空家住宅情報の内容       地域のアピールポイ     「近気に川がある」       「秋切ある」     家がある。       「なターテェンプに追い」     家がある。       「なります」     「読がある」       「なります」     「読がある」       「なります」     「読がある」       「なります」     「読がある」       「なりま」     「読がある」       「なります」     「読がある」       「なります」     「読がある」       「なります」     「読がある」       「なります」     「読がある」       「なります」     「読がある」       「なります」     「読がある」       「なります」     「読がある」       「なります」     「読がある」       「なります」     「読がある」       「なります」     「読がある」       「なります」     「読がある」       「なります」     「読がある」       「ないっ」」     「なっ」       「ないっ」」     「なっ」       「なっ」     「なっ」       「なっ」     「なっ」       「なっ」     「なっ」       「なっ」     「なっ」       「なっ」     「なっ」       「なっ」     「なっ」       「なっ」     「なっ」       「なっ」     「なっ」       「なっ」     「なっ」       「なっ」     「なっ」       「なっ」     「なっ」       「なっ」     「なっ」       「なっ」     <                                                                                                    | 空家住宅情報提供事業      | 業の概要            |                        |            |              |      |  |  |  |  |  |  |
| ・ ・・・・・・・・・・・・・・・・・・・・・・・・・・・                                                                                                    | 都道府県            | 北海道             | 事業主体                   |            | 歯舞市          |      |  |  |  |  |  |  |
| 空楽住宅情報の内容         地域のアビールボイ<br>ン         「少周こ近い」       「近くに川がある」         しいこ近い       第がある         「ク・ターチェンアに近い」       「農業・来園ができる」         「空楽した教がある」       「子育てを歓迎する」         地域の特色       潮は穏やかで、海水浴やスノーケリングに最適です。         地域の特色       潮は穏やかで、海水浴やスノーケリングに最適です。         2個人がある       「子育てを歓迎する」         空歌しり       「家口         マ電話       「その他(FAX)         空恋地の提供、       「空恋地の提供が可能         物作の有無       「見現在説い合わせ可能な物件あり」         ホームページ       「空恋地の提供が可能         マ電話       「見現在説い合わせ可能な物件あり」         ホームページ       「空恋地の提供が可能         空恋社の説明、       「日本一小、         空恋は客情報税のべつジ       http://www.orange-b.jp         空恋住宅情報税提供事事の説い、       「約住課」         理論課       移住課       電話番号       012-222-2222         Email       mは混③crange-b.jp       「日本温源のできのと」                                                                                                    | 事業名             | 歯舞町空き家・:        | 土地情報検索シス               | テム         |              |      |  |  |  |  |  |  |
| 「湖に近い」       「近に川がある」         地域のアビールボイ       「新がある」         「山に近い」       「駅がある」         「マクーチェンプご近い」       「泉来・英国ができる」         「湿泉がある」       「ア育てを歓迎する」         地域の科色       海は穏やかで、海水浴やスノーケリングに最速です。         地域の内各       海は穏やかで、海水浴やスノーケリングに最速です。         2県次方法       「夏二、「夏二         2県次方法       「夏二         2 電話       「日本・ベージ」         空ぎ地の提供が可能       「日本・ハージ」         空ぎ地の提供が可能       「日本・小ーシ」         3 内容の有機の       「辺北古街い合わせ可能な物件あり」         ホームページ       「日本・小ーシ」         マごき物の提供       「日本・小ーシー」         第       「日本・小ーシ」         マごき物の提供が可能       「日本・小ーシ」         ホームページ       「日本・小ーシ」         マごき物の提供が可能       「日本・小ーシ」         ホームページ       「日本・小ーシ」         ア       「日本・小ーシ」         ホームページ       「日本・小ーシ」         マごき物の提供がで能、のするのものものものもの       「日本・小ーシー」         オームページ       「日本・小ーシー」         マごうなもの       「日本・小ーシー」         「日本・小ーシー」       「日本・小ーシー」         マごなけるいの・ション       「日本・小ーシー」         マごなけるいの・ション       「日本・小ーシー」         「日本・小ーシー」       「日本・小ーシー」         マンキャーシー       「日本・小ーシー」 | 空家住宅情報の内容       |                 |                        |            |              |      |  |  |  |  |  |  |
| 地域のアビールボイ       ● JUC 近い       ● Rがある         ー クターチェンアご近い       ● R集・発動ができる         ブ温泉がある       ● ブ育てを飲立する         地域の将色       海は穏やかで、海水浴やスノーケリングに最適です。         地域の将色       海は穏やかで、海水浴やスノーケリングに最適です。         地域の存用       第10億やかで、海水浴やスノーケリングに最適です。         没作力       ● SC         空気地の提供       ● マラ・         空気地の提供       ● マラき地の提供が可能         効果な問、合わせ可能な物件あり       ● スロホージ         マ気精齢のページ       加速/www.orange-bip         収加       http://www.orange-bip         マ気住を情報提供事業の問い合わせた       12222-2222         評論       移住課       電話番号       012222-2222         Email       mak@orange-bip       ● ビー                                                                                                    |                 | ☑海に近い           |                        | ☑近くに川がある   |              |      |  |  |  |  |  |  |
| ・ ハターチェンパに近い       ・ 東集: 来国ができる         ・ ブ温泉がある       ・ アキ育てを歓迎する         地域の特色       第1歳やかで、、海水浴やスノーケリングに最適です。         地域の特色       第1歳やかで、、海水浴やスノーケリングに最適です。         ・ 「泉供方法       ・ 「ホームページ」         ・ ご       ・ 「この         ・ ご       ・ 「この         ・ ご       ・ 「この         ・ ご       ・ 「この         ・ ご       ・ 「この         ・ ご       ・ 「この         ・ ご       ・ 「この         ・ ご       ・ 「この         ・ ご       ・ 「この         ・ ご       ・ 「この         ・ ご       ・ 「この         ・ ご       ・ 「この         ・ ご       ・ 「この         ・ ご       ・ 「この         ・ ご       ・ 「ご         ・ ご       ・ 「ご         ・ ご       ・ 「ご         ・ ご       ・ 「ご         ・ ご       ・ 「ご         ・ ご       ・ 「ご         ・ ご       ・ 「ご         ・ ご       ・ 「ご         ・ ご       ・ 「ご         ・ ご       ・ 「ご         ・ ご       ・ 「ご         ・ ご       ・ 「ご         ・ ご       ・ 「         ・ ご       ・ 「         ・                                                                                                    | 地域のアビールポイ       | ■山に近い           |                        | ■駅がある      |              |      |  |  |  |  |  |  |
| 図温泉がある       マ育てを飲少すう         地域の符色       湖は穏やかで、淡水浴やスノーケリングに最速です。         浅焼方法       ジホームページ       ※□         受電地の提供が可能       ジ電話       ジモの他(FAX)         空客地の提供が可能       ジロ港は次い可能なお侍あり       ※□         な作の有無       ジロ港は次い可能なお侍あり       ※□         ホームページ       ジロ港は次い可能のなかけの、       ※□         空客は存物のページ       加速/www.orange-bjp       ※□         びL       http://www.orange-bjp       ※□         空客は宅情報提供事事       約住課       電話番号       01-222-2222         Email       mba@orange-bjp       ※□                                                                                                    | ント              | ■インターチェン        |                        | ☑農業・菜園ができ  | 5            |      |  |  |  |  |  |  |
| 地域の特色     期は穏やかで、、海水浴やスノークリングに最適です。       提供方法     ビホームページ       空ぎ地の提供     マ空き地の提供が可能       物件の有無     ビ翌き地の提供が可能       物件の有無     ビ翌き地の提供の日本       マ家精報のページ     Imp://www.orange-b.jp       TRL     http://www.orange-b.jp       ア家主体のページ     Imp://www.orange-b.jp       空家住宅情報提供事業の問約、合わせ先     Imp://www.orange-b.jp       日当課     移住課     電話番号     012-222-2222       E-mail     mba@orange-b.jp                                                                                                    |                 | ☑温泉がある          |                        | ✔子育てを歓迎する  |              |      |  |  |  |  |  |  |
| 提供方法     マホームページ     マホームページ       空ぎ地の提供     マ空ぎ地の提供が可能       物件の有無     マ回気活動、合わせ可能な物件あり       ホームページ     ホームページ       空客堆積物のページ<br>(RL)     http://www.orange-b.jp<br>(RL)       事業主体のページ<br>(RL)     http://www.orange-b.jp<br>(RL)       空客堆容積報程供事業の問い合わせた<br>(RL)     12.222.2222       日当課     移住課     電話番号     012.222.2222       E-mail     mba@orange-b.jp     12.222.2222                                                                                                    | 地域の特色           | 海は穏やかで、         | 、海水浴やスノー               | ケリングに最適です。 |              |      |  |  |  |  |  |  |
| TERE の # C = 0 @ (FAX)           空き地の提供         ✓ 空き地の提供が可能           物件の有無         ✓ 翌支地の担保、からわせ可能な物件あり           ホームページ            空家情報のページ         http://www.orange-b.jp           TRL         http://www.orange-b.jp           Washing (Party = 000, 000, 000, 000, 000, 000, 000, 0                                                                                                    | +8/# +**        | ☑ホームページ         | r                      | <br>□ 窓□   |              |      |  |  |  |  |  |  |
| 空き地の提供     ✓空き地の提供が可能       物件の有無     ジ現在間、合わせ可能な物件あり       ホームページ     マンマンクロンクロンクロンクロンクロンクロンクロンクロンクロンクロンクロンクロンクロン                                                                                                    | 使快力压            | ✔電話             |                        | ✔その他(FAX)  |              |      |  |  |  |  |  |  |
| 物件の有無     図現在問、らわせ可能な物件あり       ホームページ     ************************************                                                                                                    | 空き地の提供          | ✓空き地の提供         | が可能                    |            |              |      |  |  |  |  |  |  |
| ホームページ     シェーク       空家情報のページ     http://www.orange-b.jp       URL     http://www.orange-b.jp       空家住宅情報提供事業の問い合わせ先       担当課     移住課       電話番号     012-222-2222       E-mail     mika@orange-b.jp                                                                                                    | 物件の有無           | ☑現在問い合わ         | つせ可能な物件あ               | y          |              |      |  |  |  |  |  |  |
| 空家情報のページ<br>URL     http://www.orange-b.jp       事業主体のページ<br>URL     http://www.orange-b.jp       空家住宅情報提供事業の間、合わせ先       担当課     移住課       電話番号     012-222-2222       E-mail     mika@orange-b.jp                                                                                                    | ホームページ          |                 |                        |            |              |      |  |  |  |  |  |  |
| 事業主体のページ<br>URL         http://www.orange-bjp           空家住宅情報提供事業の問い合わせ先生         12-222-2222           担当課         移住課         電話番号         012-222-2222           E-mail         mika/@orange-bjp         12-222-2222                                                                                                    | 空家情報のページ<br>URL | http://www.oran | ge-b.jp                |            |              |      |  |  |  |  |  |  |
| 空家住宅情報提供事業の問い合わせ夫       担当課     移住課     電話番号     012-222-2222       E-mail     mika@orange-b:p                                                                                                    | 事業主体のページ<br>URL | http://www.oran | http://www.orange-b.jp |            |              |      |  |  |  |  |  |  |
| 担当課     移住課     電話番号     012-222-2222       E-mail     mika@orange-bip       第月, 同, 同, 公開執行     公別執行                                                                                                    | 空家住宅情報提供事業      | 業の問い合わせ先        |                        |            |              |      |  |  |  |  |  |  |
| E-mail mika@orange-bjp                                                                                                    | 担当課             | 移住課             | 電話番号                   |            | 012-222-2222 |      |  |  |  |  |  |  |
|                                                                                                    | E-mail          | mika@orange-b.  | ip                     |            |              |      |  |  |  |  |  |  |
|                                                                                                    |                 |                 | 乱戻し                    | 公開許可       |              |      |  |  |  |  |  |  |

▼空家住宅情報 公開許可 完了画面

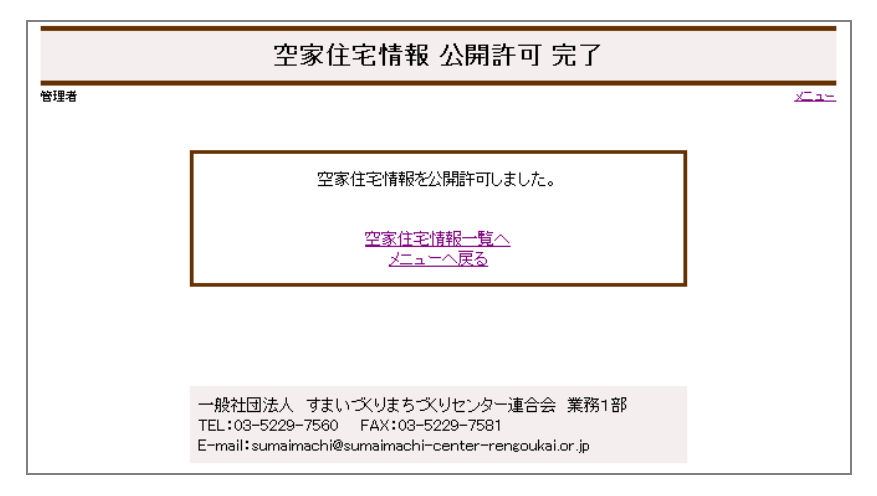

#### 8.公開中止

公開を中止したい事情が発生した場合「空家住宅情報一覧」画面の「中止」ボタンをクリッ クして下さい。公開中止画面の表示後、「公開中止」ボタンをさらにクリックして下さい。 ▼空家住宅情報一覧画面

|     |           |                 |               | 空家住                       | 宅情報 - | 一覧   |     |        |                      |
|-----|-----------|-----------------|---------------|---------------------------|-------|------|-----|--------|----------------------|
| 管理者 |           |                 |               |                           |       |      |     |        | <u>xTa-</u>          |
| 食索  | 条件        |                 |               |                           |       |      |     |        |                      |
|     | 都道        | 府県              | (すべて) ・       | -                         |       |      |     |        |                      |
| 事   | 業主体       | 5/事業名           |               |                           |       |      |     |        |                      |
|     | 編集        | 状態              | 🔲 編集中 [       | ■申請中 ■公開調                 | 午可済   |      |     |        |                      |
|     | 公開        | 状態              | ■未公開「         | ■公開中 ■公開□                 | ₽止    |      |     |        |                      |
|     |           |                 | 検             | 索 クリス                     | 7     | 新規會  | 録   |        |                      |
| 検索  | の結界       | <b>県、175</b> 件見 | しつかりました       |                           |       |      |     | 並び順:更  | 新日時順 ▼               |
| 1 2 | <u>次の</u> | <u>)100件</u>    |               |                           |       |      |     |        |                      |
| No  | 削除        | 都道府県            | 事業主体          | 事業名                       | 編集状態  | 公開状態 | 差戻し | 公開設定   | 更新日時                 |
| 1   |           | 北海道             | 空家町           | 空家住宅情報                    | 編集中   | 公開中  | 差戻中 | 許可申止   | 2011-03-<br>08 12:51 |
| 2   |           | 全国              | 北海町           | 空き家バンク                    | 編集中   | 未公開  |     | 許可申止   | 2011-03-<br>07 22:15 |
| з   |           | 北海道             | 歯舞市           | 歯舞町空き家・土<br>地情報検索シス<br>テム | 申請中   | 公開中  |     | 許可伊止   | 2011-03-<br>07 21:56 |
| 4   |           | 東京都             | 空家町           | 空家住宅情報                    | 編集中   | 未公開  |     | 許可中止   | 2011-03-<br>07 13:23 |
| 5   |           | 神奈川県            | 厚木市           | 厚木空き家住宅<br>情報館            | 編集中   | 公開中  | 差戻中 | 許可申止   | 2011-03-<br>04 18:56 |
| 6   |           | 北海道             | 00 <b>8</b> 7 | 00空家情報                    | 編集中   | 公開中  | 差戻中 | 許可申止   | 2011-03-<br>04 16:26 |
| 7   |           | 北海道             | ●●市           | 〇〇空家住宅情<br>報              | 編集中   | 公開中止 | 差戻中 | 許可中止   | 2011-03-<br>03 16:40 |
| 8   |           | 全国              | 事業主体          | 事業名                       | 編集中   | 未公開  |     | 「許可」中止 | 2011-03-<br>03 16:11 |
| 9   |           | 北海道             | 事業主体          | 事業名                       | 編集中   | 未公開  |     | 許可中止   | 2011-03-<br>03 14:37 |
| 10  |           | 北海道             | ●●市           | 〇〇空家住宅情<br>報              | 公開許可済 | 公開中  |     | 許可申止   | 2011-03-             |

#### ▼公開中止画面

|                 | 空家住宅情                        | 報 公開中止     |             |                    |
|-----------------|------------------------------|------------|-------------|--------------------|
| 理者              |                              |            | <u>xIa-</u> |                    |
| 空家住宅情報提供事業      | 業の概要                         |            |             |                    |
| 都道府県            | 北海道 事業主体                     | 0          | o⊞j         |                    |
| 事業名             | ○○空家情報                       |            |             |                    |
| 空家住宅情報の内容       |                              |            |             |                    |
|                 | ☑海に近い                        | ■近くに川がある   |             |                    |
| 地域のアピールポイン      | ☑山に近い                        | ■駅がある      |             |                    |
| h               | □インターチェンジに近い                 | ✔農業・菜園ができる |             |                    |
|                 | ☑温泉がある                       | ■子育てを歓迎する  |             |                    |
| 地域の特色           | 海産物はとにかく美味しい。                |            |             |                    |
| 2B //           | ✓ホームページ                      |            |             |                    |
| 121円方法          | ☑電話                          | ■その他       |             |                    |
| 空き地の提供          | ✔空き地の提供が可能                   |            |             | 「公開中止」ボタンをさらにクリックす |
| 物件の有無           | ▼現在問い合わせ可能な物                 | 件あり        |             | てん 公開が中止されます       |
| ホームページ          |                              |            |             | ると、公開が中止されます。      |
| 空家情報のページ<br>URL | http://www4.fctv.ne.jp/~hope | /akiya/    |             |                    |
| 事業主体のページ<br>URL | http://www4.fctv.ne.jp/~hope |            |             |                    |
| 空家住宅情報提供事       | 業の問い合わせ先                     |            |             |                    |
| 担当課             | 住宅課 電話番号                     | 00         | 0-1234-5678 |                    |
| E-mail          |                              |            |             |                    |

#### ▼空家住宅情報 公開中止 完了画面

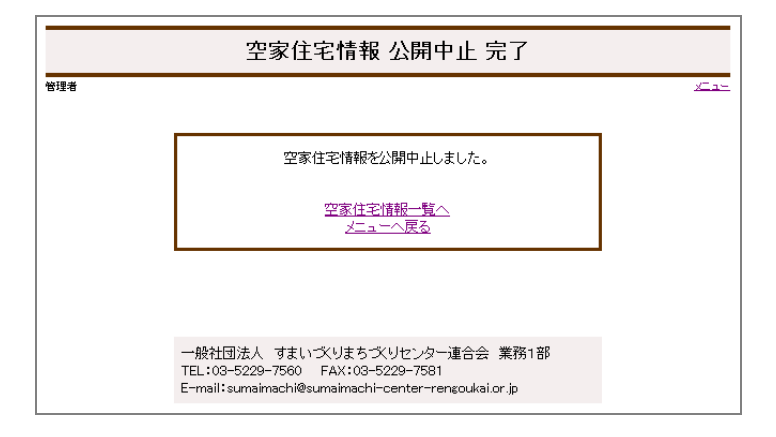

## 9.情報削除

情報を削除する必要がある場合「空家住宅情報一覧」画面で、該当する情報の削除欄に チェックした後、画面最下部の「削除」ボタンをクリックして下さい。

|                               |               | 空家住              | 宅情報 -      | ·覧    |       |             |                      |       |    |      |      |      |      |       |
|-------------------------------|---------------|------------------|------------|-------|-------|-------------|----------------------|-------|----|------|------|------|------|-------|
| 管理者                           |               |                  |            |       |       |             | <u>xta-</u>          |       |    |      |      |      |      |       |
| 検索条件                          |               |                  |            |       |       |             |                      |       |    |      |      |      |      |       |
| 都道府県                          | (すべて) ・       | •                |            |       |       |             |                      |       |    |      |      |      |      |       |
| 事業主体/事業名                      |               |                  |            |       |       |             |                      |       |    |      |      |      |      |       |
| 編集状態                          | ■編集中          | ■申請中 ■公開語        | 午可済        |       |       |             |                      |       |    |      |      |      |      |       |
| 公開状態                          | ■未公開          | ■公開中 ■公開9        | Þ止         |       |       |             |                      |       | i  | 該当する | る情報に | こチェゞ | ックを付 | ナけます、 |
|                               | 候             | 、索 クリフ           | ~          | 新規營   | 〕録    | ]           |                      |       |    |      |      |      |      |       |
| 検索の結果、176件!                   | 見つかりました       | 20               |            | _     |       | 並び順: 更      | 新日時順 ▼               |       |    |      |      |      |      |       |
| 1 2 次0100任<br>No 削除 都道府県      | 事業主体          | 事業名              | 編集状態       | 公開状態  | 姜戻し   | 公開設定        | 更新日時                 |       |    |      |      |      |      |       |
| 1                             | XXX           | ×××              | 編集中        | 未公開   | 12000 | 許可申止        | 2011-03-<br>10 16:07 |       |    |      |      |      |      |       |
| 2 📝 梵海道                       | 00 <b>8</b> 7 | 〇〇空家情報           | 編集中        | 公開中止  | 差戻中   | 許可中止        | 2011-03-<br>10 13:41 |       |    |      |      |      |      |       |
|                               | e*=           | 厚木空き家住宅          | 小明新新文      | 八月月十日 |       | ियन्त्रतिम् | 2011-03-             |       | 画  | 面最下音 | 『の「肖 | 川除∣オ | ドタンを | クリック  |
|                               |               |                  |            |       |       |             |                      |       | -  |      |      |      |      |       |
|                               | 92 JUL 1      | 家住宅情報            | 고()카바다 미기계 | 지휘우   |       |             | 01 00:00             | 1     | し  | てくださ | 500  |      |      |       |
| 99 🔳 大分県                      | 日田市           | 日田市空き家情<br>報システム | 公開許可済      | 公開中   |       | 許可伊止        | 2008-03-<br>01 00:00 |       |    |      |      |      |      |       |
| 100 🔳 大分県                     | 竹田市           | 竹田市空き家バ<br>ング    | 公開許可済      | 公開中   |       | 許可申止        | 2008-03-<br>01 00:00 |       |    |      |      |      |      |       |
| 1 <u>2 からわの件</u><br>削除 削除する場合 | 含、チェックし「      | 削除」ボタンを押して       | 下さい。)      |       |       |             |                      |       |    |      |      |      |      |       |
| メッセージァ                        | が表示           | されます。            | , 「OK      | ボタ    | ンを    | クリック        | すると                  | 削除が   | 完了 | てします | ŧ.   |      |      |       |
|                               |               | ~                |            |       | _     |             |                      |       |    |      |      |      |      |       |
| Web ページから                     | のメッセー         | -9               |            |       | ٢OF   | 【↓ボタン       | /をクリ・                | ックする。 | と削 | 余が完日 | てします | F.   |      |       |
| (2) 本当                        | に削除しま         | ·すか?             |            |       | .[+   | ・ンセル        | 「ボタン                 | をクリッ  | カす | スト   |      |      |      |       |
|                               |               |                  |            |       |       | 10 2/2      |                      | 2///  |    |      |      |      |      |       |
|                               |               |                  | T          |       | メッ    | セージ画        | 面を閉じ                 | ます。   |    |      |      |      |      |       |
|                               |               |                  |            |       |       |             |                      |       |    |      |      |      |      |       |
|                               |               | キャンセル            |            |       |       |             |                      |       |    |      |      |      |      |       |
|                               | 100 (100 (1)  |                  |            |       |       |             |                      |       |    |      |      |      |      |       |